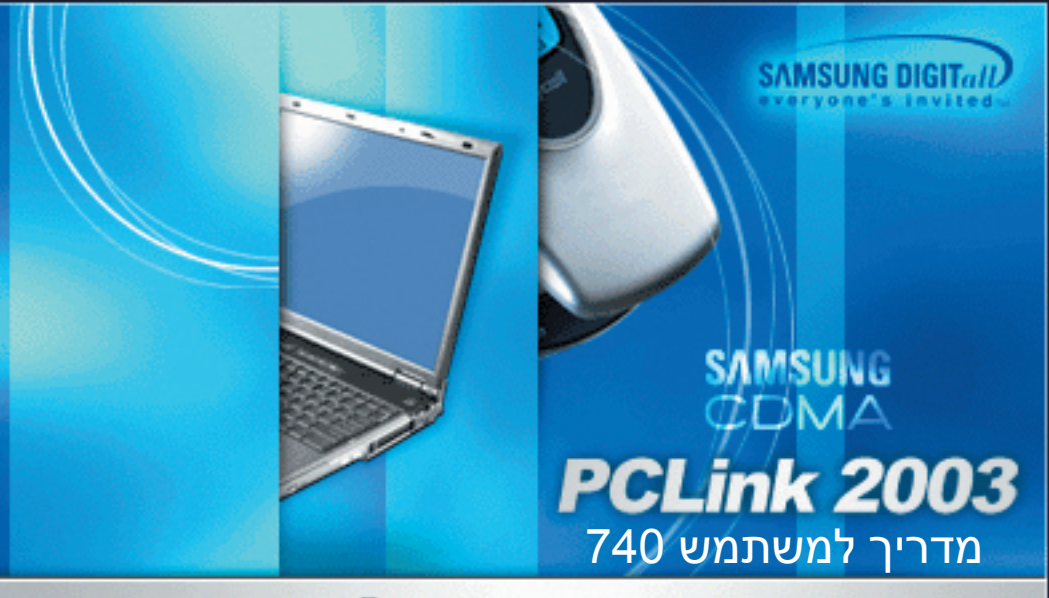

© Samsung Electronics Co.Ltd

# **PCLink 2003**

תוכנת PCLink היא תוכנה להעברת מידע בין המחשב שלך למכשיר הסמסונג 740 שלך. על-ידי חיבור כבל נתונים בין המחשב למכשיר הטלפון באפשרותך להעביר מידע שיצרת במחשב ישירות לטלפון. כמו כן באפשרותך להעביר מידע מהטלפון למחשב לצורך עריכה או שמירת הנתונים.

- Phonebook ראה עמוד 13
   שמירת מידע אישי כגון מספרי טלפון וכתובות דואר אלקטרוני והעברת המידע לטלפון.
- Scheduler ראה עמוד 25 Scheduler ראה עמוד Scheduler ימיומן שלך כגון פגישות, ימי הולדת וארועים מיוחדים וכתיבת תזכירים כדי לשמור מידע חשוב שברצונך לזכור והעברת המידע לטלפון.
  - My Photo ראה עמוד 33
     יבוא תמונות שצילמת במצלמת הטלפון למחשב.
  - My Movie **⊂ ראה עמוד 37** יבוא סרטוני וידאו שצילמת במצלמת הוידאו של הטלפון למחשב.

# <mark>תוכן הענינים:</mark>

# <u>תוכן הענינים:</u>

| 4              | התקנה:                                                                                                    |
|----------------|----------------------------------------------------------------------------------------------------|
| 7              | חיבור הטלפון למחשב:                                                                                                    |
| 8              | הפעלת תוכנת PCLINK:                                                                                                    |
| 9              | מסך התצוגה הראשי של תוכנת PCLINK:                                                                                                    |
| 10             | סרגל הכלים:                                                                                                    |
| 11             | מסך התצוגה הראשי של תוכנת PCLINK:                                                                                                    |
| 11<br>12       | מקשי הקיצור:<br>סרגל התפריטים:                                                                                                    |
| 13             | ספר הטלפונים (PHONEBOOK):                                                                                                    |
| 15             | סינכרון/ א-סינכרון ספר הטלפונים:<br>קבוצות מתקשרים:<br>שינוי מספר החיוג מהיר:<br>להצן Speed Dial .<br>סינכרון נתונים עם הטלפון:<br>מחיקת/עריכת פריטי ספר הטלפונים:<br>חיפוש מספר טלפון:<br>סידור רשומות ספר הטלפונים:<br>עריכת עמודות:<br>לוה זמנים (SCHEDULER): |
| 25<br>27<br>29 | יצירת אירוע חדש:<br>סינכרון/ א-סינכרון פגישות:<br>מחיקת/עריכת אירועים:                                                                                                    |

## <mark>תוכן הענינים:</mark>

| 30 | יצירת תזכיר חדש (MEMO):                          |
|----|--------------------------------------------------|
| 31 | סינכרון/ א-סינכרון תזכירים:                      |
| 33 | :МУ РНОТО                                        |
| 33 | שמירת התמונות במחשב:                             |
| 34 | מסך התצוגה של התמונות:                           |
| 35 | מסך התצוגה של התמונות:                           |
| 36 | הצגת התמונות:                                    |
| 37 | ::MY MOVIE                                       |
| 37 | העברת הסרטונים למחשב:                            |
| 38 | הצגת סרטון:                                      |
| 39 |                                                  |
| 40 | הגדרות (CONFIGURATION):                          |
| 40 |                                                  |
| 40 | :Port Setup                                      |
| 41 | :Column                                          |
| 41 | :Sync                                            |
| 42 | ייבוא/ יצוא נתונים:                              |
| 42 | ייבוא קובץ CSV.                                  |
| 44 | ייצוא קובץ CSV:                                  |
| 45 | העברת מידע בין טלפונים:                          |
| 47 | :PCLINK העברת פרטי איש קשר מתוכנת OUTLOOK לתוכנת |
| 48 | פתרון בעיות:                                     |
| 48 | הטלפון והמחשב לא מסתנכרנים:                      |
| 49 | אינדקס                                           |
|    |                                                  |

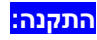

# <u>התקנה:</u>

### דרישות מערכת:

- . מחשב IBM או תואם עם מעבד 133 MHZ Pentium מחשב
- מערכת הפעלה WINDOWS 98 /WINDOWS XP (השימוש בתוכנה עם מערכות הפעלה אחרות היא באחריותו של המשתמש).
  - . או יותר MB RAM 64 –
  - לפחות MB 20 שטח דיסק פנוי להתקנת התוכנה.

תחילה יש לסגור את כל היישומים של Windows ולהריץ את קובץ ההתחלה של התוכנה.

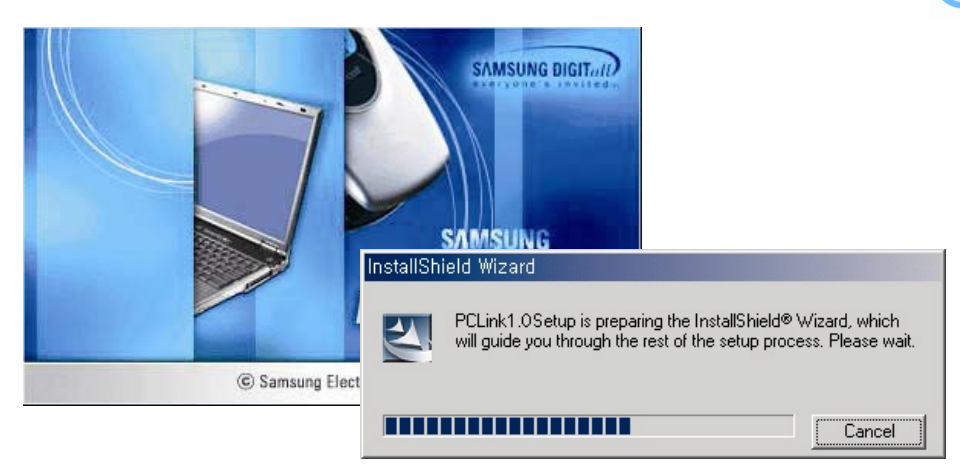

.N<u>e</u>xt לחץ על

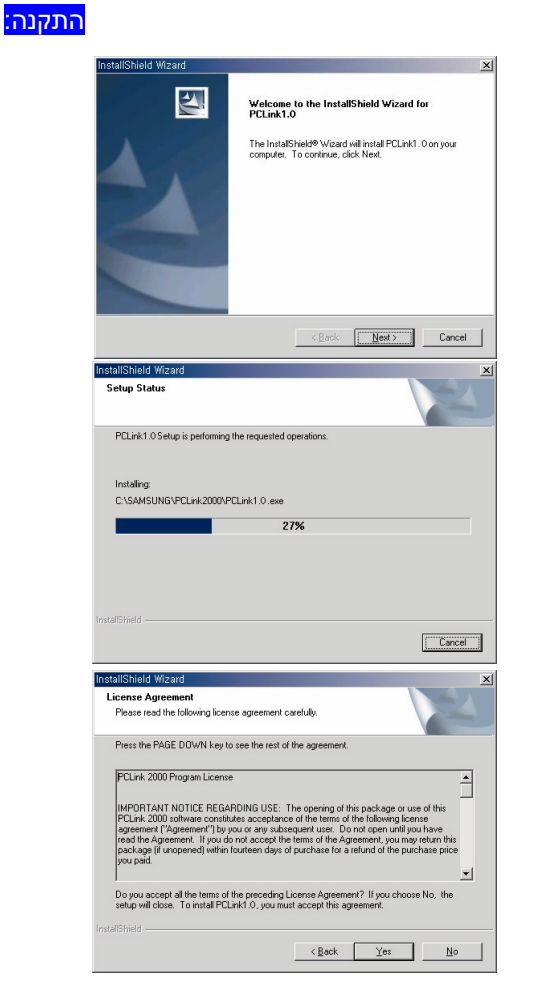

- על התוכנה העמוד רישיון התוכנה ולחץ על .2 קרא את העמוד רישיון התוכנה .2 $\underline{\mathbf{Y}}\mathbf{es}$
- אם אתה לא תסכים לרישיון התוכנה, לא ניתן יהיה להתקין אותה.

#### <mark>התקנה:</mark>

- כדי לשמור את התוכנה N<u>e</u>xt לחץ על .3 בתיקיית היעד המוצגת.
- באפשרותך לבחור יעד אחר ע"י לחיצה על B<u>r</u>owse.

- 4. לחץ על N<u>e</u>xt כדי לשמור את שם התוכנה המוצג.
  - באפשרותך להקליד שם אחר.

- 5. לחץ על Finish כדי לסיים את ההתקנה.
- בהתאם לגרסת ה-Windows, ייתכן שתצטרך להתחיל מחדש את המחשב שלך.

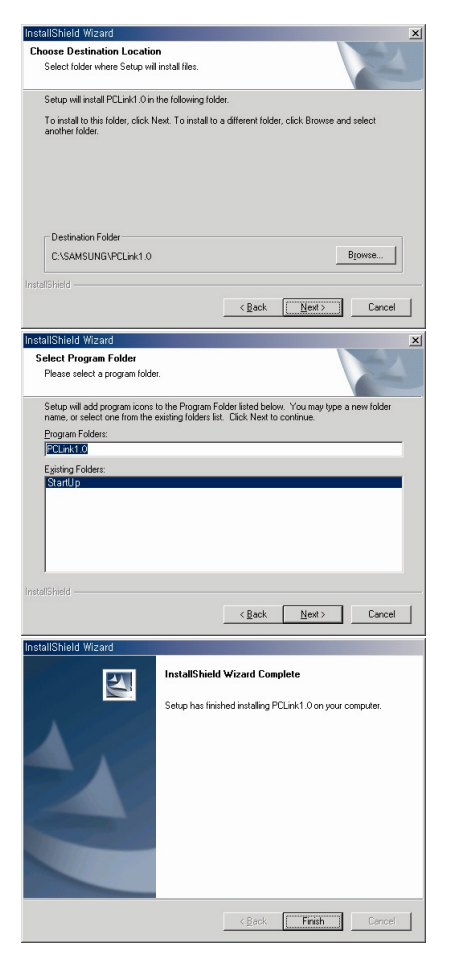

# <u>חיבור הטלפון למחשב:</u>

לצורך שימוש בתוכנת ה-PCLink יש לחבר את הטלפון שלך למחשב בעזרת כבל נתונים.

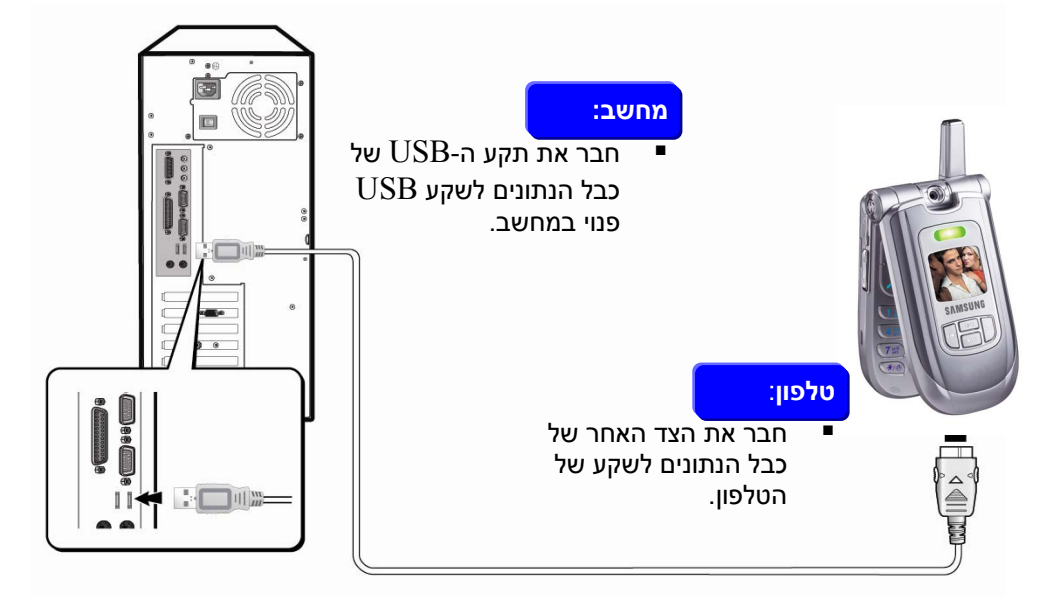

- אין להשתמש ביציאת USB שכבר רשומה על יישום אחר. אם למערכת שלך יש רק יציאת USB אחת יש לסגור את התוכנות הרשומות על היציאה כדי שתוכל להשתמש בה עבור USB תוכנת PCLink.
  - כדי להוציא את כבל הנתונים משקע הטלפון יש ללחוץ על הלחצנים האפורים הנמצאים משני צידי התקע ולמשוך את הכבל החוצה.

הפעלת תוכנת PCLink:

# <u>הפעלת תוכנת PCLink:</u>

, תחילה יש לחבר את הטלפון למחשב באמצעות כבל הנתונים- ראה עמוד קודם.

T.1

- .1. לחץ פעמיים על סמל PCLink.
- ניתן להתחיל את התוכנה גם על-ידי גישה לתפריט ההתחלה:
   PCLink ← Samsung ← Programs ← Start
   2003.
- אם הטלפון מחובר למחשב בצורה טובה, אזי האיורים הבאים
   יופיעו:

\* Pc Sync \* 1:25P Web 15 Oct

טלפוו

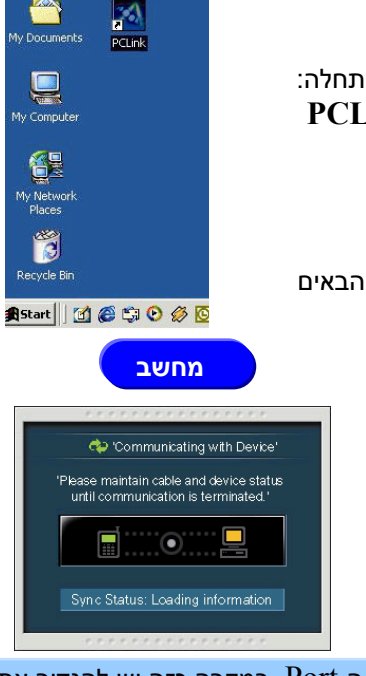

המסכים הנ"ל לא יופיעו אם יש לך בעייה עם יציאת ה-Port. במקרה כזה יש להגדיר את יציאת ה-Port. לפרטים נוספים ראה עמוד 40.

TY

# מסך התצוגה הראשי של תוכנת PCLink:

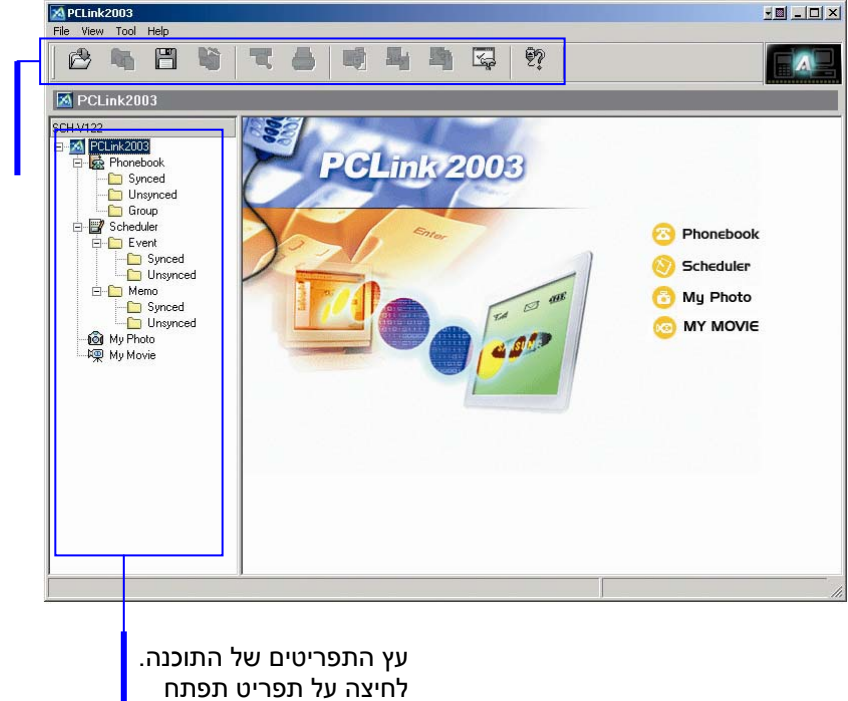

סרגל הכלים של התוכנה- ראה עמוד הבא

אותו בצד ימין.

## סרגל הכלים:

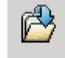

#### :OPEN

גישה לבסיס נתונים ששמרת.

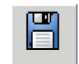

#### :SAVE

שמירת בסיס הנתונים.

| R |
|---|
| _ |

# :Delete

מחיקת הפריט שבחרת.

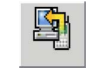

## :Phone to PC

העברת המידע השמור בטלפון למחשב. מידע ישן במחשב יימחק.

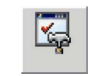

# :Configuration

גישה להגדרות התוכנה השונות.

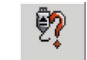

# :Help

גישה לקובץ העזרה המקוון.

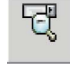

### :Find

חיפוש מספר לפי שם או מספר.

| 13 | ≣h _ |
|----|------|
| Ċ, | -    |
| 1  | - C  |

#### :Print

הדפסת התוכן המוצג.

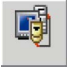

### :Sync

סינכרון הנתונים השמורים בטלפון עם הנתונים השמורים במחשב.

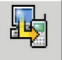

### :PC to Phone

העברת המידע השמור במחשב לטלפון. מידע ישן בטלפון יימחק.

# <u>מסך התצוגה הראשי של תוכנת PCLink:</u>

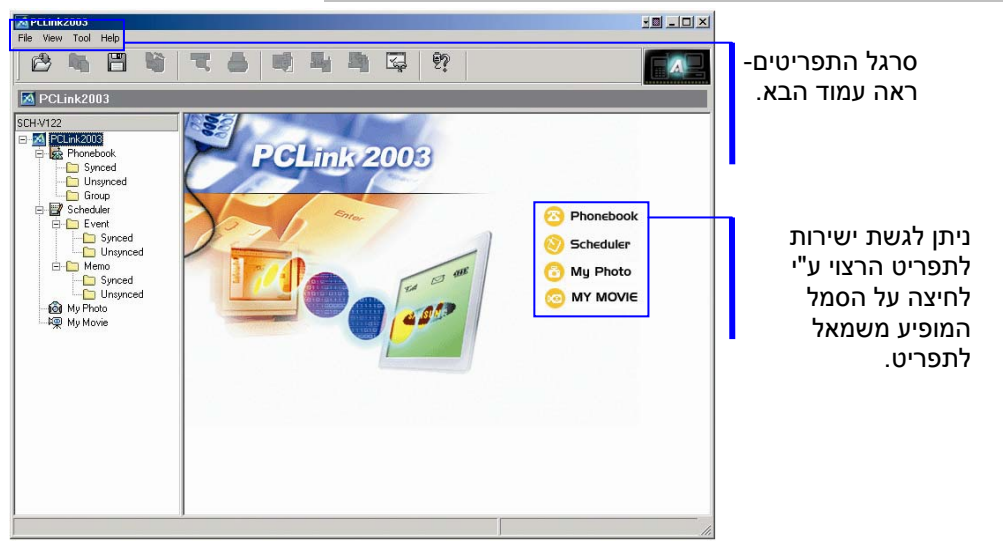

### מקשי הקיצור:

. יצירת, עריכת, או מחיקת מספרי טלפון, רשומות וכו'. 🥵 PHONEBOOK

. יצירת אירועים ותזכירים: SCHEDULER

MY PHOTO: העברת התמונות שצילמת באמצעות הטלפון למחשב.

. העברת סרטוני הוידאו שהקלטת באמצעות הטלפון למחשב MY MOVIE 🥯

## סרגל התפריטים:

| File | View Tool |        | Help |  |  |  |
|------|-----------|--------|------|--|--|--|
| 1    | Open      | Ctrl+O |      |  |  |  |
| 8    | 5ave      | Ctrl   | +S   |  |  |  |
| [    | Data Co   | nvert  | •    |  |  |  |
| 🖶 P  | Print     | Ctrl   | +P   |  |  |  |
| E    | Exit      |        |      |  |  |  |

OPEN: גישה לבסיס נתונים ששמרת.

SAVE: שמירת בסיס הנתונים.

.42 עמוד -CSV יבוא/יצוא קבצי $\mathbf{Data\ Convert}$ 

Print: הדפסת התוכן המוצג.

.PCLink יציאה מתוכנת **Exit** 

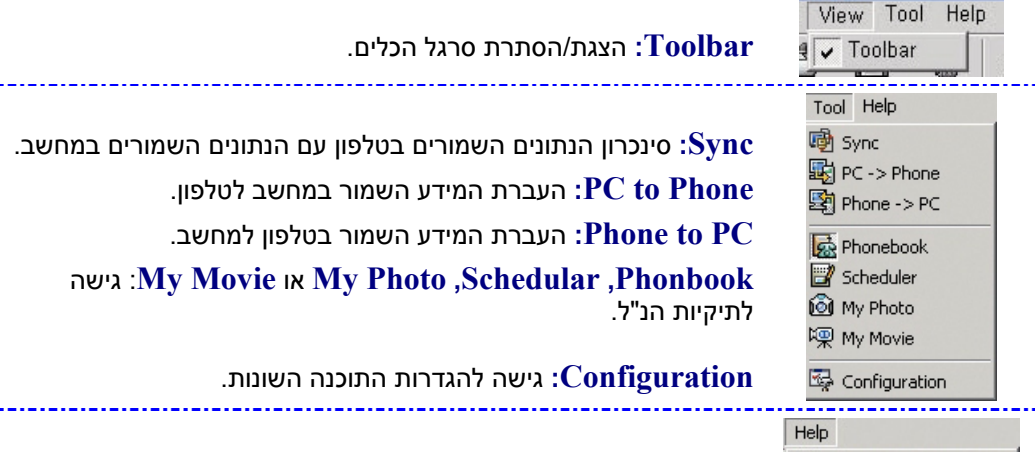

PCLink2003 Help F1 About PCLink2003

:PCLink2003 Help גישה לקובץ העזרה המקוון. About PCLink2003 : הצגת מאפייני התוכנה.

# <u>ספר הטלפונים (PhoneBook):</u>

באפשרותך להזין מספרי טלפון ולהעביר אותם ישירות לטלפון.

תחילה יש להפעיל את תוכנת PCLink ולבחור ב-PHONEBOOK מתוך תפריט התצוגה הראשי.

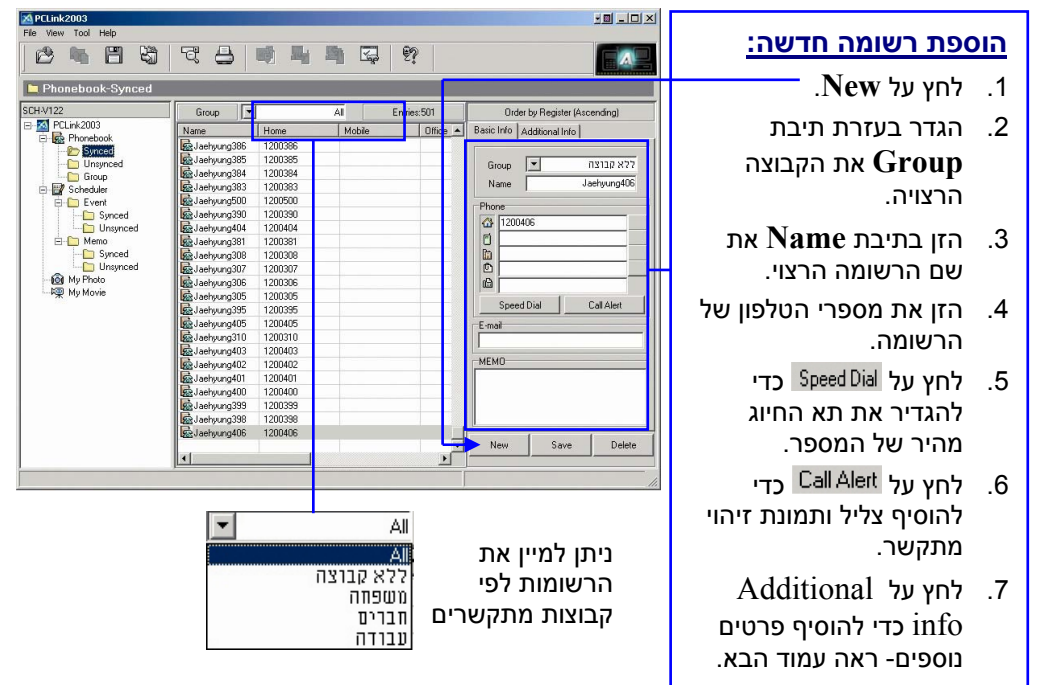

### ספר הטלפונים (PhoneBook):

| PCLink2003<br>Fle Vew Tool Help<br>P PCLink2003-Phoneboo                                                                                                    | ₹ ⊖ @                                                                                                    | 5 9 Q                                                                 | 9            |                               | האנימציה הנ"ל פעילה כאשר<br>הטלפון מחובר כראוי למחשב.                                                                                              |
|----------------------------------------------------------------------------------------------------|----------------------------------------------------------------------------------------------------|-----------------------------------------------------------------------|--------------|-------------------------------|----------------------------------------------------------------------------------------------------|
| SCH-V122                                                                                                    | Group                                                                                                    | Al                                                                    | Entries:1000 | Order by Register (Ascending) |                                                                                                    |
| E M PCLink2003                                                                                                    | Name Hom                                                                                                    | e Mobile                                                              | Office 🔺     | Basic Info Additional Info    |                                                                                                    |
| test interactions         Group         Scheckler         Synced         Synced         Syn | Externa 2014     Externa 2014     E | 0233 0234 0337 0340 0357 0366 0354 0354 0354 0354 0355 0354 0355 0355 |              | New     Save                  | הוספת רשומה חדשה<br>המשר):<br>8. הזן בשדות Home<br>8. הזן בשדות Address<br>הכתובת של הבית.<br>9. הזן בשדות Company<br>את פרטי<br>הכתובת של העבודה. |

.10 לחץ על Save כדי לשמור את הנתונים.

- הנתונים נשמרים בתיקיית Unsynced. כדי לסנכרן את הנתונים יש להעביר אותם לתיקיית Synced- ראה עמוד 15.
  - לפרטים על Speed Dial (חיוג מהיר) ראה עמוד 19.

# סינכרון/ א-סינכרון ספר הטלפונים:

נתונים שיצרת במחשב נשמרים בתיקיית Unsynced. כדי שהנתונים הנ"ל יסתנכרנו עם הטלפון יש להעביר אותם לתיקיית Synced.

### סינכרון נתונים:

| Schwitzz         Group         Al         Entries:501         Order by Register (According)           Name         Home         Mobile         Office by Register (According)         Basic Info           Phorebook         Group         Al         Entries:501         Order by Register (According)           Phorebook         Group         Al         Entries:501         Order by Register (According)           Phorebook         Group         Alexbryng305         1200395         Group         Name           Group         Group         Group         Alexbryng305         1200395         Group         Name           Group         Group         Group         Group         Name         Jestyng305         Cold State           Group         Group         Group         Group         Instruct On State         Jestyng305         Cold State           Group         Snocd         Globergroup 306         1200306         Group         Group         Alexbryng305         Cold State           Group         Mamoid         Globergroup 306         1200307         Group         Group         Group         Alexbryng305         Group 306         Group 306         Group 306         Group 306         Group 306         Group 306         Group 306         <                                                    |                                                                                                    |
|----------------------------------------------------------------------------------------------------|----------------------------------------------------------------------------------------------------|
| Check.2003         Name         Home         Mobile         Office         Basic Mode         Basic Mode         Mode         Mode <t< th=""><th>Synced</th></t<>                                                                    | Synced                                                                                                    |
| Proceedadk         Native         Profile         Modee         Unnex         Profile         Modee         Unnex         Profile         Modee         Unnex         Profile         Modee         Unnex         Profile         Modee         Unnex         Profile         Modee         Unnex         Profile         Modee         Unnex         Profile         Modee         Unnex         Profile         Modee         Unnex         Profile         Modee         Unnex         Profile         Modee         Unnex         Profile         Modee         Unnex         Profile         Modee         Unnex         Profile         Profile <t< th=""><th></th></t<> |                                                                                                    |
| חיוג מהיר יוקצה<br>ארי לערוך את<br>ער ראה עמוד<br>יר ראה עמוד<br>ארי ראה עמוד<br>ארי ראה עמוד                                                                                                    | <ul> <li>באפשרותך ללח<br/>הימני של העכבו<br/>Synced</li> <li>אם פעולת הסיני<br/>בהצלחה, הסמל<br/>לפריט ומספר ה<br/>בצורה אוטומטיו<br/>מספר החיוג מה<br/>18.</li> </ul> |

או Shift ניתן לבחור פריטים ביתר קלות ע"י

- י Shift + לחיצה: בחירת קטע שלם
- לחיצה: בחירת פריטים אחד אחד.
  - י A + Ctrl: בחירת כל הפריטים.

כדי להוסיף NEW כדי לסנכרן פריט חדש ישירות לטלפון- בחר בתיקיית Synced ולחץ על NEW כדי להוסיף פריט חדש. לאחר שמירתו הוא יסונכרן בצורה אוטומטית עם הטלפון.

### ספר הטלפונים (PhoneBook):

#### א-סינכרון נתונים:

גרור והשמט את הפריט שברצונך לא-סנכרן לתיקיית Unsynced.

- באפשרותך גם ללחוץ על הלחצן
   הימני של העכבר ולבחור ב-Unsynced.
- אם פעולת האסינכרון בוצעה בהצלחה, הסמל 

  ומספר החיוג
  מהיר ייעלמו.

| 22          | Group       | A       | I En   | tries:20 | Orde       | r by Register   | (Ascending) |
|-------------|-------------|---------|--------|----------|------------|-----------------|-------------|
| PCLink2003  | Name        | Home    | Mobile | Office   | Basic Info | Additional Info | 5           |
| Phonebook   | Jaehyung384 | 1200384 |        |          |            |                 |             |
| Synced      | Jaehyung383 | 1200383 |        |          | Course     |                 | לע הרואה    |
| E Group     | Jaehyung500 | 1200500 |        |          | Group      |                 | 112120 47   |
| Scheduler   | Jaehyung390 | 1200390 |        |          | Name       | L               | Jaehyung38  |
| E-C Event   | Jaehyung404 | 1200404 |        |          | Dhono      |                 |             |
| Synced      | Jaehyung381 | 1200381 |        |          | A Lance    | 10.4            |             |
| Unsynced    | Jaehyung308 | 1200308 |        |          | · 1200     | 184             |             |
| 🖻 🧀 Memo    | Jaehyung307 | 1200307 |        |          |            |                 |             |
| - Cynced    | Jaehyung306 | 1200306 |        |          |            |                 |             |
| Unsynced    | Jaehyung305 | 1200305 |        |          | Ē.         |                 |             |
| My Photo    | Jaehyung395 | 1200395 |        |          | l da l     |                 |             |
| Re My Movie | Jaehyung405 | 1200405 |        |          |            |                 | C           |
|             | Jaehyung310 | 1200310 |        |          | Speed      | 1 Dial          | Call Alert  |
|             | Jaehyung403 | 1200403 |        |          | E-mail     |                 |             |
|             | Jaehyung402 | 1200402 |        |          |            |                 |             |
|             | Jaehyung401 | 1200401 |        |          |            |                 | -           |
|             | Jaehyung400 | 1200400 |        |          | MEMU       |                 |             |
|             | Jaehyung399 | 1200399 |        |          |            |                 |             |
|             | Jaehyung398 | 1200398 |        |          |            |                 |             |
|             | Jachyung406 | 1200406 |        |          | -          |                 |             |
|             |             |         |        |          | ji .       |                 |             |
|             |             |         |        |          | New        | Save            | Delet       |

PCI ink2003

הערה ניתן לבחור פריטים ביתר קלות ע"י Shift או Ctrl:

- שלם + Shift אויצה: בחירת קטע שלם + Shift
- Ctrl + Ctrl + Ctrl
  - A + Ctrl ■: A + Ctrl

שים לב שמספר הרשומות שניתן לשמור בתיקיית Synced תלוי בגודל הזיכרון של הטלפון ואילו מספר הרשומות שניתן לשמור בתיקיית Unsynced כמעט בלתי מוגבל.

## קבוצות מתקשרים:

יצירת, עריכת או מחיקת קבוצות מתקשרים.

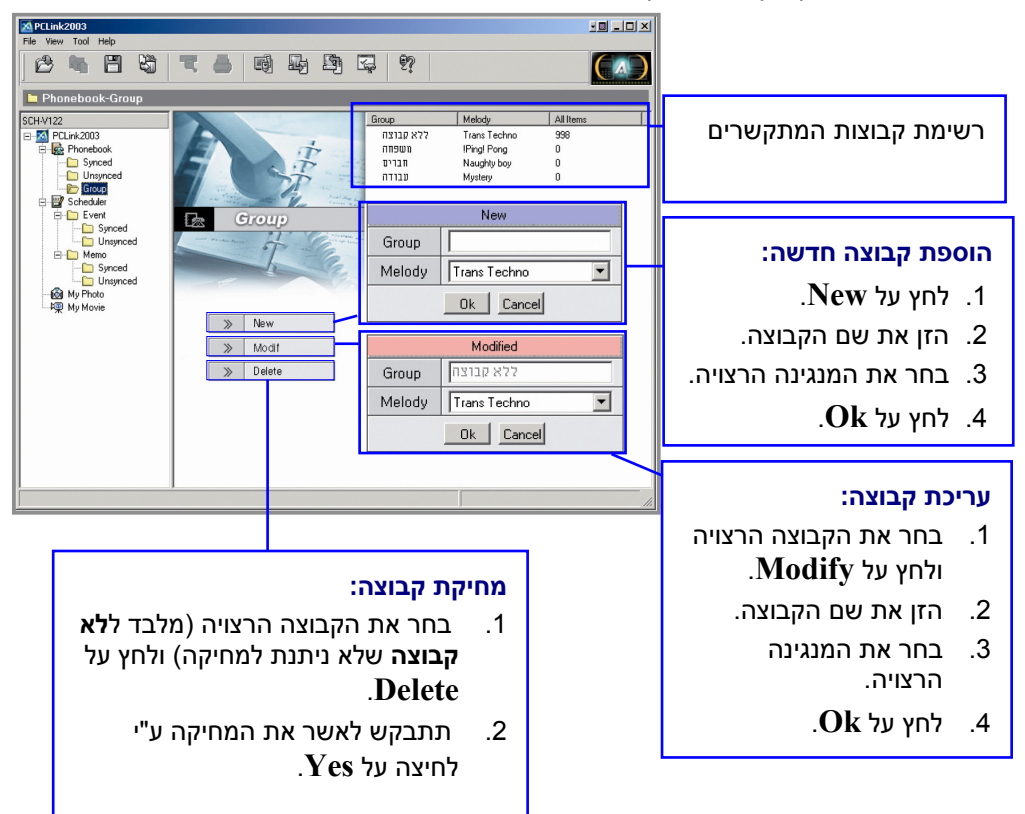

ספר הטלפונים (PhoneBook):

### שינוי מספר החיוג מהיר:

לאחר שמירת פריט ניתן להקצות לו מספר חיוג מהיר.

| M PCLink2003        |                        |                 |                               |                                |     |
|---------------------|------------------------|-----------------|-------------------------------|--------------------------------|-----|
| File View Tool Help |                        |                 |                               |                                |     |
|                     | 3944                   | 1 🛱 💱           |                               |                                |     |
| Phonebook-Synced    |                        |                 |                               |                                |     |
| SCH-V122            | Group                  | All Entries:501 | Order by Register (Ascending) |                                |     |
| E-M PCLink2003      | Name Home              | Mobile Office   | Basic Info Additional Info    |                                |     |
| E- 19 Phonebook     | Jaehvung386 1200386    |                 |                               |                                |     |
| Linsupped           | Jaehyung385 1200385    |                 |                               |                                |     |
| Group               | Baehyung384 1200384    |                 |                               | לחע על הקורייה המופיעה         | 1   |
| Scheduler           | Baehyung383 1200383    |                 | Name שמערן הגבר               |                                | ••• |
| Event               | 💀 Jaehyung500 1200500  |                 | Phone                         | מימיו למספר הנולפוו            |     |
| - D Synced          | Bachyung390 1200390    |                 | A 050.123.4567 No.            |                                |     |
| 🛅 Unsynced          | Jaehyung404 1200404    |                 | m 050 725 4331 10 15          |                                | ~   |
| E- C Memo           | Bellaehyung381 1200381 |                 | 10                            | בחר את מספר החיוג              |     |
| - Synced            | Jaehyung308 1200308    |                 |                               |                                |     |
| Unsynced            | Bachyung307 1200307    |                 |                               | מהיר הרצוי (רק מספרים          |     |
| 100 My Photo        | Bellaehyung306 1200306 |                 |                               |                                |     |
| THE INFORME         | Bachyung305 1200305    |                 | Speed Dial Select Cancel      | לע מונדבום ווסוווו)            |     |
|                     | 1200395 1200395        |                 |                               | זא נווגודים יופיעו).           |     |
|                     | B Jaehyung405 1200405  |                 | E-mail                        |                                |     |
|                     | Bachyung310 1200310    |                 |                               | Salaat bu yes                  | 2   |
|                     | 1200403                |                 | MEMO                          | יווץ על האפופכנ.               | .ఎ  |
|                     | B Lashung 401 1200402  |                 | 112110                        |                                |     |
|                     | Lashurog400 1200401    |                 |                               | מספר החיוג מהיר שבחרת          |     |
|                     | Lashum 399 1200400     |                 |                               |                                |     |
|                     | Laebuung 398 1200398   |                 |                               | יופיע בקובייה.                 |     |
|                     | Laebuund06 1200406     |                 |                               |                                |     |
|                     |                        | -               | New Save Delete               |                                |     |
|                     | •                      | •               |                               | לחע על <b>אַאַער אין א</b> מור | - 4 |
| 1                   | ,                      |                 |                               |                                | ••• |
| 1                   |                        |                 |                               | את מספר החיון המהיר            |     |
|                     |                        |                 |                               |                                |     |
|                     |                        |                 |                               | ערדעת                          |     |
|                     |                        |                 |                               | שואןצונ.                       |     |

# : Speed Dial לחצן

לאחר שמירת פריט ניתן להקצות לו מספר חיוג מהיר ע"י לחיצה על Speed Dial

| PELink2003 File View Tool Help     Speed dial     Save      Seed dial     Seed dial     Seed dial     Seed dial                                                                                                    | Delete Diose | Devision | Tel      |                                                              | <br>לחץ על Speed Dial<br>החלון הנוכחי יוצג.                        | .1       |
|----------------------------------------------------------------------------------------------------|--------------|----------|----------|--------------------------------------------------------------|--------------------------------------------------------------------|----------|
| E-M PCLink 1                                                                                                    | Jaehyung292  | Home     | 120-0292 | Set speed Dial ster (Ascending)                              | <b></b>                                                            |          |
| Image: File         3           Image: File         4           Image: File         5           Image: File         6           Image: File         9           Image: File         9           Image: File         10           Image: File         11           Image: File         13                                                                                                    |              |          |          | New speed dal n310 427<br>Name                               | מתוך תיבת Name בחר<br>את הרשומה הרצויה.<br>בחר את המספר הרצוי.     | .2<br>.3 |
| My more                                                                                                    |              |          |          |                                                              |                                                                    |          |
| 100 - 100 - 11 - 100 - 11 - 100 - 11 - 100 - 11 - 100 - 11 - 100 - 100 - |              |          |          | Speed Dial Call A ert                                        |                                                                    |          |
|                                                                                                    |              |          |          | - MEMO                                                       | מספר החיוג המהיר הקטן<br>ביותר מוקצה.                              | .4       |
|                                                                                                    | 1            |          |          | New Save Delete                                              | לחץ על התיבה כדי לבחור<br>מספר אחר.ליד מספרים<br>מוגדרים מוצג סמל. | •        |
|                                                                                                    |              |          | די<br>-  | 5. לחץ על Save כז.<br>לשמור את מספר<br>החיוג המהיר<br>שהקצת. |                                                                    |          |

### ספר הטלפונים (PhoneBook):

### סינכרון נתונים עם הטלפון:

ניתן להעביר מידע לטלפון בקלות.

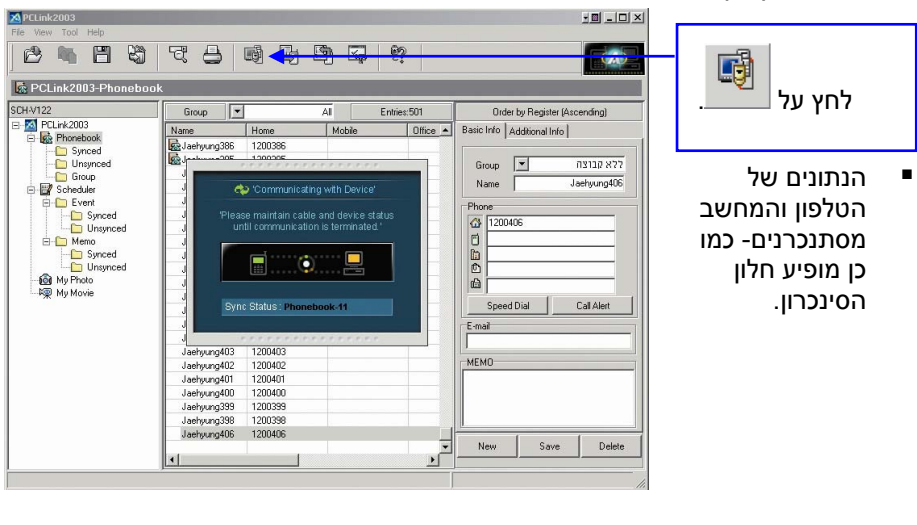

העברת המידע השמור במחשב לטלפון. PC to Phone: העברת המידע השמור במחשב לטלפון. הנתונים הקיימים בטלפון יוחלפו בנתונים מהמחשב.

העברת המידע השמור בטלפון למחשב. **Phone to PC** הנתונים הקיימים במחשב יוחלפו בנתונים מהטלפון. 4

**S** 

# מחיקת/עריכת פריטי ספר הטלפונים:

באפשרותך לערוך/למחוק את פריטי ספר הטלפונים.

| PCLink2003          |                  |         |        |            |            |                   |             |         |              |              |          |        |   |
|---------------------|------------------|---------|--------|------------|------------|-------------------|-------------|---------|--------------|--------------|----------|--------|---|
| File View Tool Help |                  |         |        |            |            |                   |             |         |              |              |          | _      |   |
|                     | 5 B              |         |        | <u>9</u> ? |            |                   |             |         |              | וך פריט:     | לער      | כדי    |   |
| Phonebook-Synced    |                  |         |        | _          |            |                   |             | - r     | יה הריו      | ר מהרושיו    | רחי      | 1      |   |
| SCH-V122            | Group            |         | AI     | ntries:501 | Orde       | r by Register (A: | scending)   |         | 1511         |              |          | • •    |   |
| B M PCLink2003      | Name             | Home    | Mobile | Office     | Basic Info | Additional Info   |             |         |              |              |          | 2      |   |
| Phonebook           | Jaehyung386      | 1200386 |        |            | · · · · ·  |                   |             |         | נים          | אונ הנונו    | լո       | .∠     |   |
| - D Unsynced        | Jaehyung385      | 1200385 |        | _          | Group      | -                 | ללא קבוצה   |         |              |              | ררי      |        |   |
| Group               | Lachyung301      | 1200394 |        |            | Name       |                   | Jaehvung406 |         |              | . 🗆 🖓 🖬      |          |        |   |
| E E Event           | Jaehvung500      | 1200500 |        |            |            |                   |             |         | 0            |              |          | -      |   |
| D Synced            | Jaehyung390      | 1200390 |        |            | Phone      |                   |             |         |              | על ave       | לחי      | .3     |   |
| Unsynced            | Jaehyung404      | 1200404 |        |            | G 12004    | 105               |             |         |              |              |          |        |   |
| E Memo              | Jaehyung381      | 1200381 |        |            |            |                   |             |         |              |              |          |        |   |
| Unsynced            | Jaehyung308      | 1200308 |        |            |            |                   | <b>_</b>    |         |              | זוד פרונוי   | 201      |        |   |
| - 👰 My Photo        | aehyung306       | 1200306 |        |            | 6          |                   | <b>_</b> _  |         |              | ואן פו יט    | 1137     |        |   |
| - 🦛 My Movie        | Jaehyung305      | 1200305 |        |            |            | <b></b>           |             |         |              |              |          |        |   |
|                     | Jaehyung395      | 1200395 |        |            | Speed      | Dial              | Call Alert  | טן      | ת הפרי       | רשימה א      | ר מה     | בחו    |   |
|                     | Jachyung405      | 1200405 |        |            | E-mail     |                   |             |         |              |              |          |        |   |
|                     | Jaehyung310      | 1200310 |        |            |            |                   |             |         |              |              | 21'.     | 2 11 1 |   |
|                     | Laehung402       | 1200403 |        |            | MEMO       |                   |             |         |              |              |          |        |   |
|                     | Jaehvung401      | 1200401 |        |            |            |                   |             |         | De           | lete 50 v    | לחי      |        |   |
|                     | Jaehyung400      | 1200400 |        |            |            |                   |             |         | . DC         |              | 117      |        |   |
|                     | Jaehyung399      | 1200399 |        |            |            |                   |             |         | Tb/90        |              |          |        |   |
|                     | Jaehyung398      | 1200398 |        |            |            |                   |             |         |              | î            |          |        |   |
|                     | 1982 Jaenyung406 | 1200406 |        |            | New        | Save              | Delete      |         | -0           | /   <b> </b> |          | -      |   |
|                     | <u> </u>         |         |        | Ð          |            |                   |             |         |              | חץ על        | אוי      | -      |   |
|                     |                  |         |        |            |            |                   | 11.         |         | IVE          | חע על לו     | עו נ     |        |   |
|                     |                  |         |        |            |            |                   |             |         | 1-11         |              | in v     |        |   |
|                     |                  |         |        |            |            |                   |             | ב-      | ובחר ו       | כבר הימני    | העי      |        |   |
|                     |                  |         |        |            |            |                   |             |         |              | Dal          |          |        |   |
|                     |                  |         |        |            |            |                   |             |         |              | .Del         | ele      |        |   |
|                     |                  |         |        |            |            |                   |             |         |              |              |          | ~ ~.   |   |
|                     |                  |         |        |            |            |                   |             |         |              |              | <u> </u> | העחו   | - |
|                     |                  |         |        |            | :Ctr       | 1 או S            | ג"י hift    | קלות ע  | ו ביתר       | ור פריטינ    | לבח      | ניתן 😡 | 2 |
|                     |                  |         |        |            |            | שלח               | ת קנוע      | רחיר :: | לחיצה        | + Shift      | -        |        |   |
|                     |                  |         |        |            |            |                   | 2 0 1 0 1   |         |              | ~            |          |        |   |
|                     |                  |         |        |            | - אחד      | ם אחז             | ת פריטי     | בחירו   | לחיצה:       | + Ctrl       | -        |        |   |
|                     |                  |         |        |            |            | ים.               | הפריט       | ירת כל  | <b>ב</b> חי: | + Ctrl       |          |        |   |

### ספר הטלפונים (PhoneBook):

### חיפוש מספר טלפון:

ניתן לחפש מספרי טלפון לפי שם או מספר.

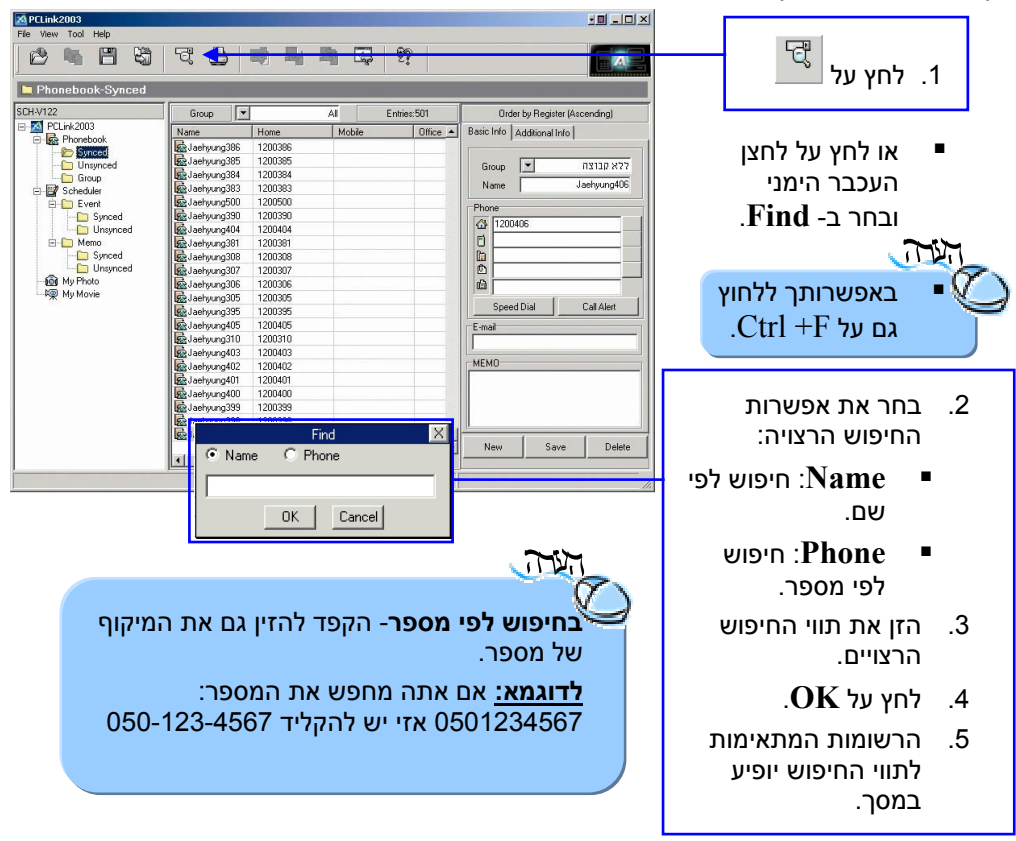

# סידור רשומות ספר הטלפונים:

ניתן למיין את רשומות ספר הטלפונים לפי שם או לפי קבוצה.

| PCLink2003<br>File View Tool Help |                                                      |                        |
|-----------------------------------|------------------------------------------------------|------------------------|
|                                   |                                                      | כדי למיין לפי קבוצה:   |
| 🖿 Phonebook-Synced                |                                                      | C                      |
| SCH-V122                          | Group  AI Entries:501 Order by Register (Ascending)  | לחץ על תיבת Group      |
| E M PCLink2003                    | Name Home Mobile Office A Basic Info Additional Info |                        |
| Phonebook                         | Relativencial 1200396                                | ובחר את הקבוצה הרצויה. |
|                                   | Jaehung385 1200385                                   | I                      |
| Group                             | Group 1314/ 827                                      |                        |
| E B Scheduler                     | Jaehyung383 1200383 Name Jaehyung406                 |                        |
| 🖹 🛄 Event                         | Bachyung500 1200500 Phone                            |                        |
| D Synced                          | Bachyting390 1200390                                 | רדי למיין לפי שחי      |
| Unsynced                          | Buladourang904 1200404                               |                        |
| - Synced                          | B Jachurg 308 1200308                                | NT I I                 |
| Unsynced                          | Jaehyung307 1200307                                  | לחץ על Name.           |
| - 🙆 My Photo                      | 📓 Jaehyung 306 1200 306                              |                        |
| F∰ My Movie                       | Jaehyung305 1200305                                  |                        |
|                                   | Jaehyung395 1200395 Call Alert                       | באפשרותך למיין את 🗖    |
|                                   | Bachyung405 1200405                                  |                        |
|                                   | Baehyung310 1200310                                  | הרשומות לפי סדר        |
|                                   | E 1 MEMO                                             |                        |
|                                   | Balance 401 1200402                                  | עולה או סדר יורד.      |
|                                   | Laehung400 1200401                                   |                        |
|                                   | Jachwing399 1200399                                  |                        |
|                                   | Jaehyung398 1200398                                  |                        |
|                                   | 😡 Jaehyung406 1200406                                |                        |
|                                   | Vew Save Delete                                      |                        |
| 1                                 |                                                      |                        |
|                                   |                                                      |                        |
|                                   |                                                      |                        |

### ספר הטלפונים (PhoneBook):

### עריכת עמודות:

באפשרותך לבחור את העמודות אשר יוצגו במסך.

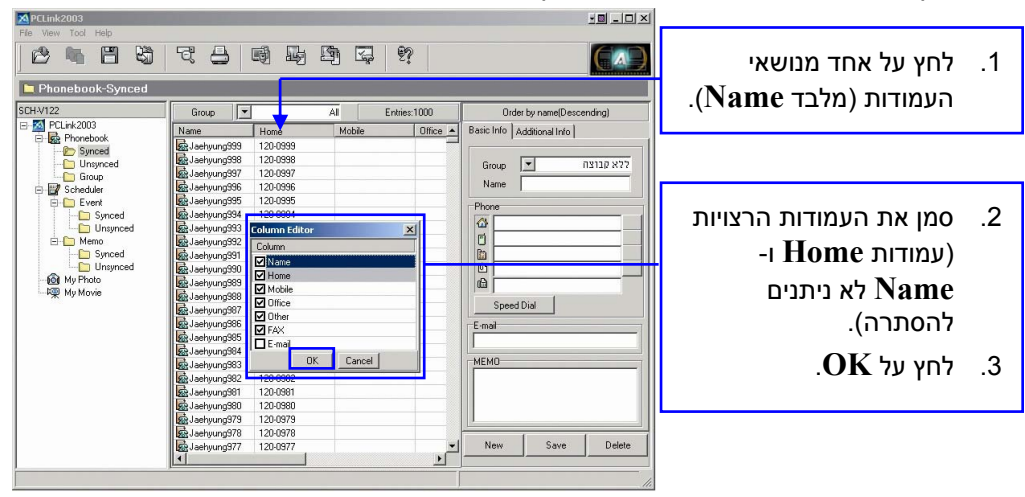

# לוח זמנים (Scheduler):

### יצירת אירוע חדש:

באפשרותך ליצור פגישות עם התראה שתושמע בזמן שהגדרת.

. תחילה יש להפעיל את תוכנת PCLink ולבחור ב- Event מתוך עץ התפריטים של התוכנה. 🔂

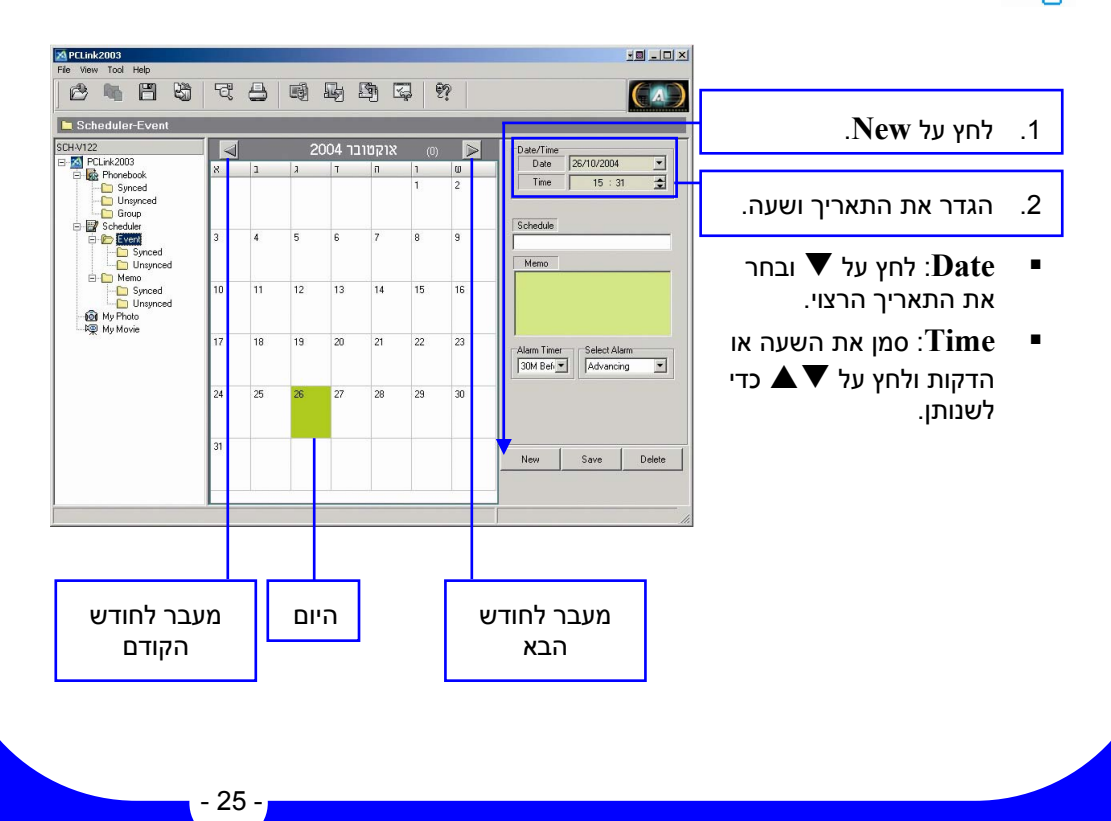

לוח זמנים (Scheduler):

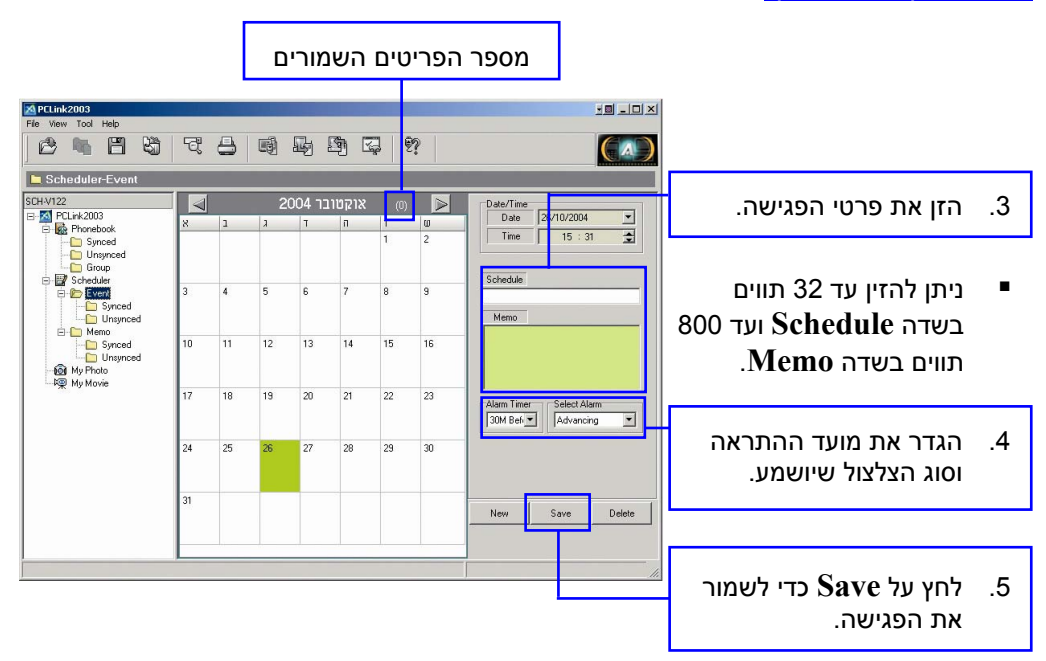

■ הנתונים נשמרים בתיקיית Unsynced. כדי לסנכרן את הנתונים יש להעביר אותם לתיקיית Synced- ראה עמוד 27.

# סינכרון/ א-סינכרון פגישות:

נתונים שיצרת במחשב נשמרים בתיקיית Unsynced. כדי שהנתונים הנ"ל יסתנכרנו עם הטלפון יש להעביר אותם לתיקיית Synced.

### סינכרון נתונים:

גרור והשמט את הפריט שברצונך לסנכרן לתיקיית Synced.

- באפשרותך ללחוץ על הלחצן הימני של העכבר ולבחור ב-Synced.
- Synced ניתן להעביר לתיקיית עד 50 פגישות (בהתאם לגרסה שברשותך).
- כדי להעביר את המידע בתיקיית לטלפון- ראה סינכרון נתונים עם הטלפון: בעמוד 20.

|                     | -  | _  |    |        | _                  |     |       |             |                   | -        |
|---------------------|----|----|----|--------|--------------------|-----|-------|-------------|-------------------|----------|
| Event-Synced        | -1 |    |    |        | 10 KOTO MARKA      |     |       | _           |                   |          |
| /122<br>PCI 24-2002 |    |    | 2  | כר 004 | אוקטו              | (2/ | 50) ⋗ | Date/Time   | 00 10 10 10 10 10 |          |
| Phonebook           | 8  | 1  | ۶  | Т      | n                  | 1   | ω     | Date        | 28/10/2004        | <u> </u> |
| - D Synced          |    |    |    |        |                    | 1   | 2     | lime        | 15 : 57           | Î        |
| - Unsynced          |    |    |    |        |                    |     |       |             |                   |          |
| 📴 Scheduler         |    | 1  |    | -      |                    | 1   |       | Schedule    |                   |          |
| Event               | 3  | 4  | 5  | 6      | 7                  | 8   | 9     |             |                   |          |
| Unsynced            |    |    |    |        |                    |     |       | Memo        |                   |          |
| 🖻 🧰 Memo            | 10 |    | 10 | 10     |                    | 17  | 10    |             |                   |          |
| Unsynced            | 10 |    | 12 | 13     | 14                 | 15  | 16    |             |                   |          |
| My Photo            |    |    |    |        |                    |     |       |             |                   |          |
| 유및 My Movie         | 17 | 18 | 19 | 20     | 21                 | 22  | 23    |             |                   |          |
|                     |    | 10 | 10 | 20     | 2.1                |     | 2.0   | Alarm Timer | Select Alarm      |          |
|                     |    |    |    |        |                    |     |       | 30M Bef -   | Advancing         | -        |
|                     | 24 | 25 | 26 | 27     | 28                 | 29  | 30    |             |                   |          |
|                     |    |    |    |        | TestBox<br>Release |     |       |             |                   |          |
|                     | 31 | _  |    |        |                    |     |       |             |                   |          |
|                     |    |    |    |        |                    |     |       | New         | Save              | Delete   |

### לוח זמנים (Scheduler):

#### א-סינכרון נתונים:

tim,

גרור והשמט את הפריט שברצונך לא-סנכרן לתיקיית Unsynced.

 באפשרותך גם ללחוץ על הלחצן
 הימני של העכבר ולבחור ב-Unsynced.

| CH-V122                              |    | 9  | 2  | 004 | עוהמווו | (2) |                  | -Date/Time             |                          |          |
|--------------------------------------|----|----|----|-----|---------|-----|------------------|------------------------|--------------------------|----------|
| PCLink2003                           |    | 1  | 1  | 1   |         | (2) |                  | Date                   | 28/10/2004               | •        |
| Phonebook                            |    | -  |    | 1   |         | 1   | 2                | Time                   | 15 : 59                  | 1        |
| Group                                |    |    |    |     |         |     |                  | Schedule               |                          |          |
| Event                                | 3  | 4  | 5  | 6   | 7       | 8   | a                | Memo                   |                          |          |
| E- Memo                              |    | -  |    |     |         |     |                  |                        |                          |          |
| - D Synced<br>D Unsynced<br>My Photo | 10 | 11 | 12 | 13  | 14      | 15  | 16               |                        |                          |          |
| ····무꽃 My Movie                      | 17 | 18 | 19 | 20  | 21      | 22  | 23<br>Des<br>Sch | Alarm Time<br>30M Befr | r Select Ala<br>Advancin | m<br>o 💌 |
|                                      | 24 | 25 | 26 | 27  | 28      | 29  | 30               |                        |                          |          |
|                                      | 31 | -  | -  |     |         | _   |                  |                        |                          |          |
|                                      |    |    |    |     |         |     |                  | New                    | Save                     | Delete   |

PCLink2003

**Synced כדי לסנכרן נתונים ישירות לטלפון-** בחר בתיקיית והוסף את האירועים הרצויים . לאחר שמירת אירוע הוא יסונכרן בצורה אוטומטית.

# מחיקת/עריכת אירועים:

באפשרותך לערוך/למחוק אירועים.

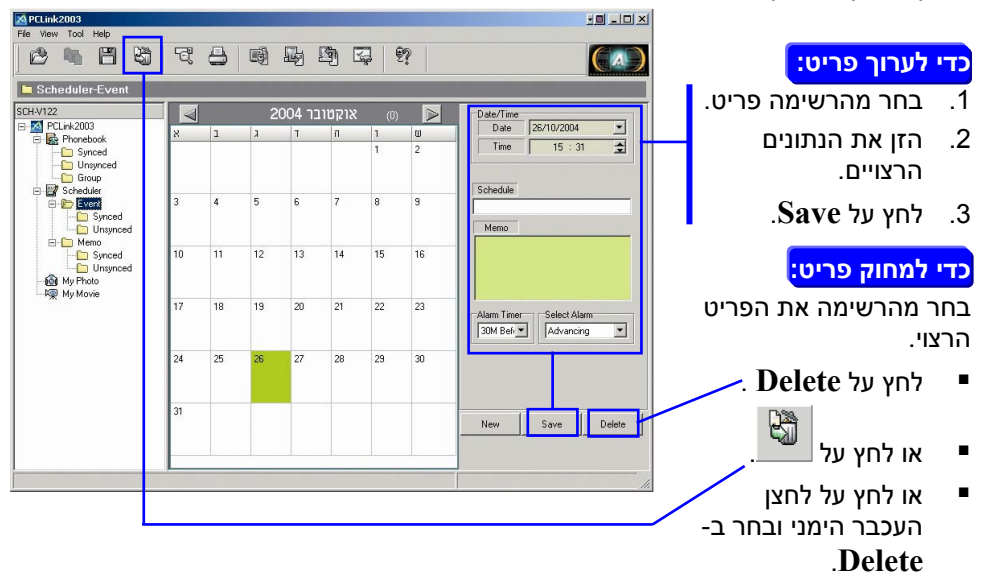

לוח זמנים (Scheduler):

## יצירת תזכיר חדש (Memo):

באפשרותך ליצור תזכירים במחשב ולהעביר אותם לטלפון.

. מתוך עץ התפריטים של התוכנה. PCLink החילה יש להפעיל את תוכנת את תוכנה.  $p_{\mathcal{P}}$ 

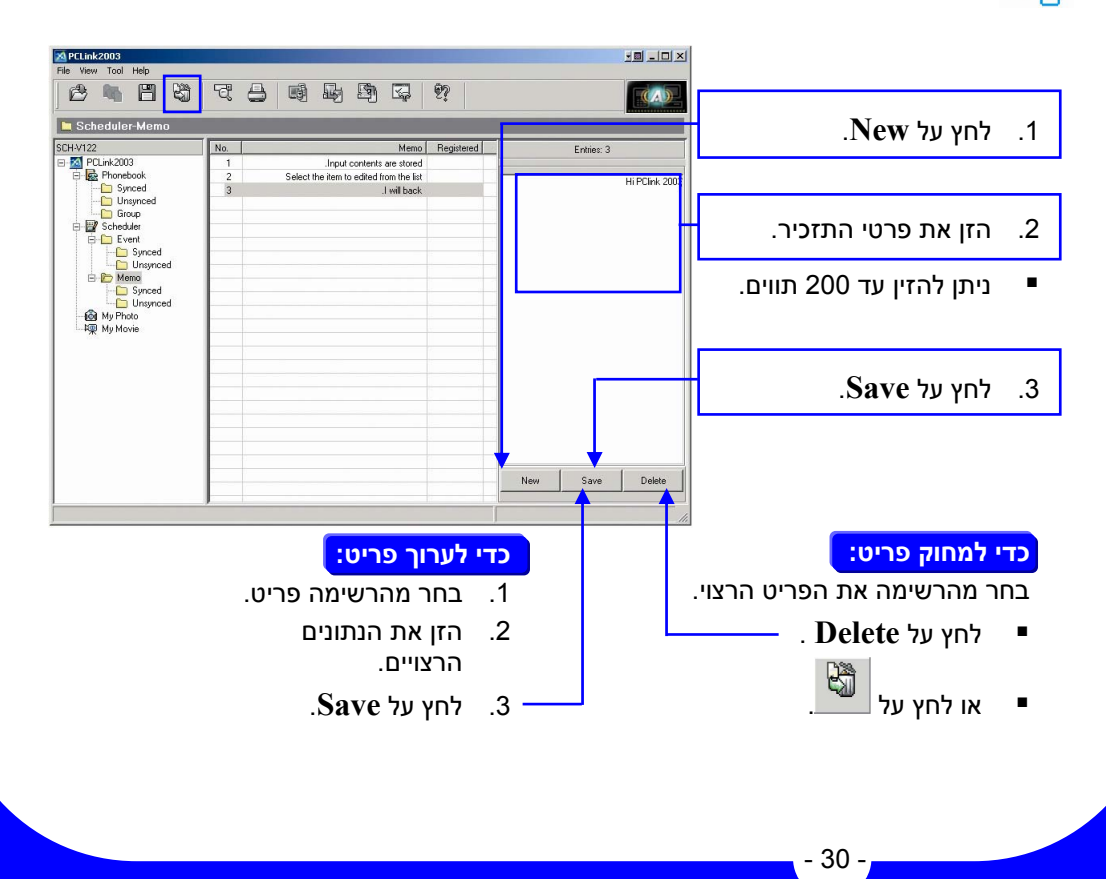

# סינכרון/ א-סינכרון תזכירים:

נתונים שיצרת במחשב נשמרים בתיקיית Unsynced. כדי שהנתונים הנ"ל יסתנכרנו עם הטלפון יש להעביר אותם לתיקיית Synced.

### סינכרון נתונים:

| PCLink2003 File View Tool Help                                                      | Ę,  | a 🗤 I | h h Q                    | <u>9</u>   | × 0                | גרור והשמט את הפריט                                                                           |
|-------------------------------------------------------------------------------------|-----|-------|--------------------------|------------|--------------------|-----------------------------------------------------------------------------------------------|
| Memo-Synced                                                                         | _   |       |                          |            |                    | שבו צונן לסנכון לתיקיית                                                                       |
| SCH-V122<br>B-M PCLink2003<br>C- R Phonebook                                        | No. |       | Memo<br>בדאך<br>דאיאצודא | Registered | Entries: 2         | .Synced                                                                                       |
| Synced<br>Unsynced<br>Group<br>Scheduler<br>Scheduler<br>Synced<br>Unsynced<br>Memo |     |       |                          |            | 13731              | באפשרותך ללחוץ על הלחצן<br>הימני של העכבר ולבחור ב-<br>Synced.                                |
| Unsynced<br>My Photo<br>My Movie                                                    |     |       |                          |            |                    | ■ ניתן להעביר לתיקיית Synced<br>עד 10 תזכירים (בהתאם לגרסה<br>שברשותך).                       |
|                                                                                     |     |       |                          |            | New Save Delete    | די להעביר את המידע בתיקיית Synced לטלפון- ראה סינכרון<br>נתונים עם הטלפון: בעמוד 20.<br>ווערה |
|                                                                                     |     |       |                          |            | :Ctrl או Shift ע"י | ניתן לבחור פריטים ביתר קלות י                                                                 |
|                                                                                     |     |       |                          |            | רת קטע שלם         | אלחיצה: בחיו + Shift ■                                                                        |
|                                                                                     |     |       |                          | _          | ת תכונוות אחד אחז  |                                                                                               |

■ A + Ctrl. בחירת כל הפריטים.

<mark>כדי לסנכרן נתונים ישירות לטלפון-</mark> בחר בתיקיית Synced והוסף את התזכירים רצויים . לאחר שמירת תזכיר הוא יסונכרן בצורה אוטומטית.

### לוח זמנים (Scheduler):

#### א-סינכרון נתונים:

in

גרור והשמט את הפריט שברצונך לא-סנכרן לתיקיית Unsynced.

באפשרותך גם ללחוץ על הלחצן הימני של העכבר ולבחור ב-Unsynced.

| 🖿 Memo-Unsynced                                                                                                    |  |  |      |            |     |            |        |
|----------------------------------------------------------------------------------------------------|--|--|------|------------|-----|------------|--------|
| SCH-V122<br>SCH-V122<br>SIPC-L4:2003<br>Synced<br>Synced<br>Sync |  |  | Memo | Registered |     | Entries: 0 |        |
|                                                                                                    |  |  |      |            | New | Save       | Delete |

:Ctrl ניתן לבחור פריטים ביתר קלות ע"י Shift או 🥨

- שלם **+ Shift** ■
- רת פריטים אחד אחד. **■** + Ctrl
  - . בחירת כל הפריטים. A + Ctrl ■

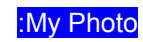

# :My Photo

ייבוא תמונות שצילמת במצלמת הטלפון למחשב.

תחילה יש להפעיל את תוכנת PCLink ולבחור ב- My Photo מתוך עץ התפריטים של 🗗 התוכנה.

#### שמירת התמונות במחשב:

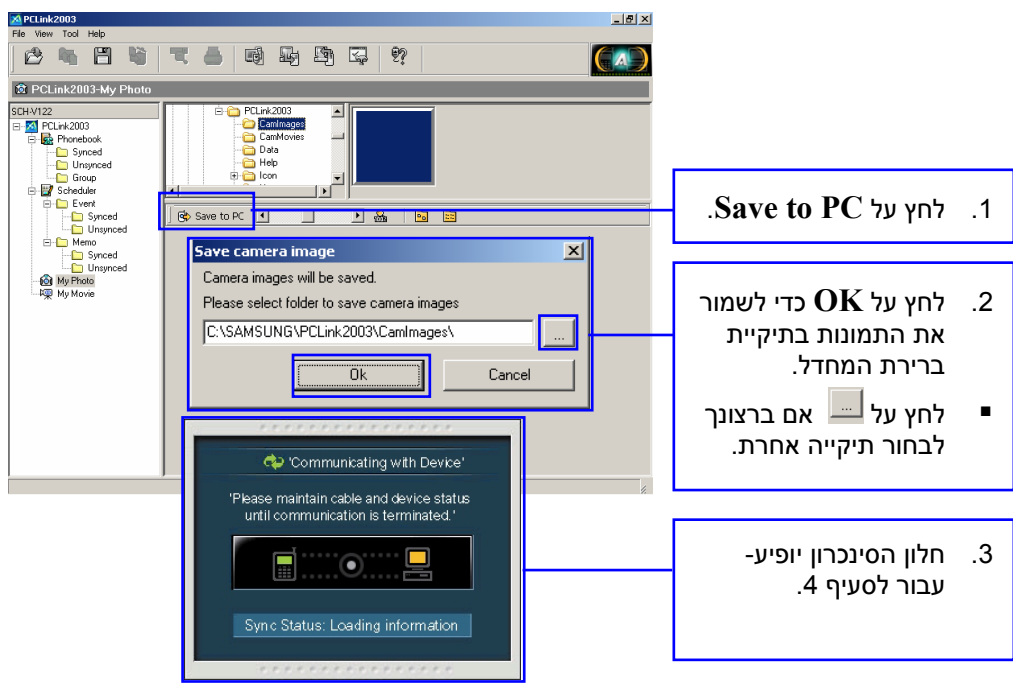

### :My Photo

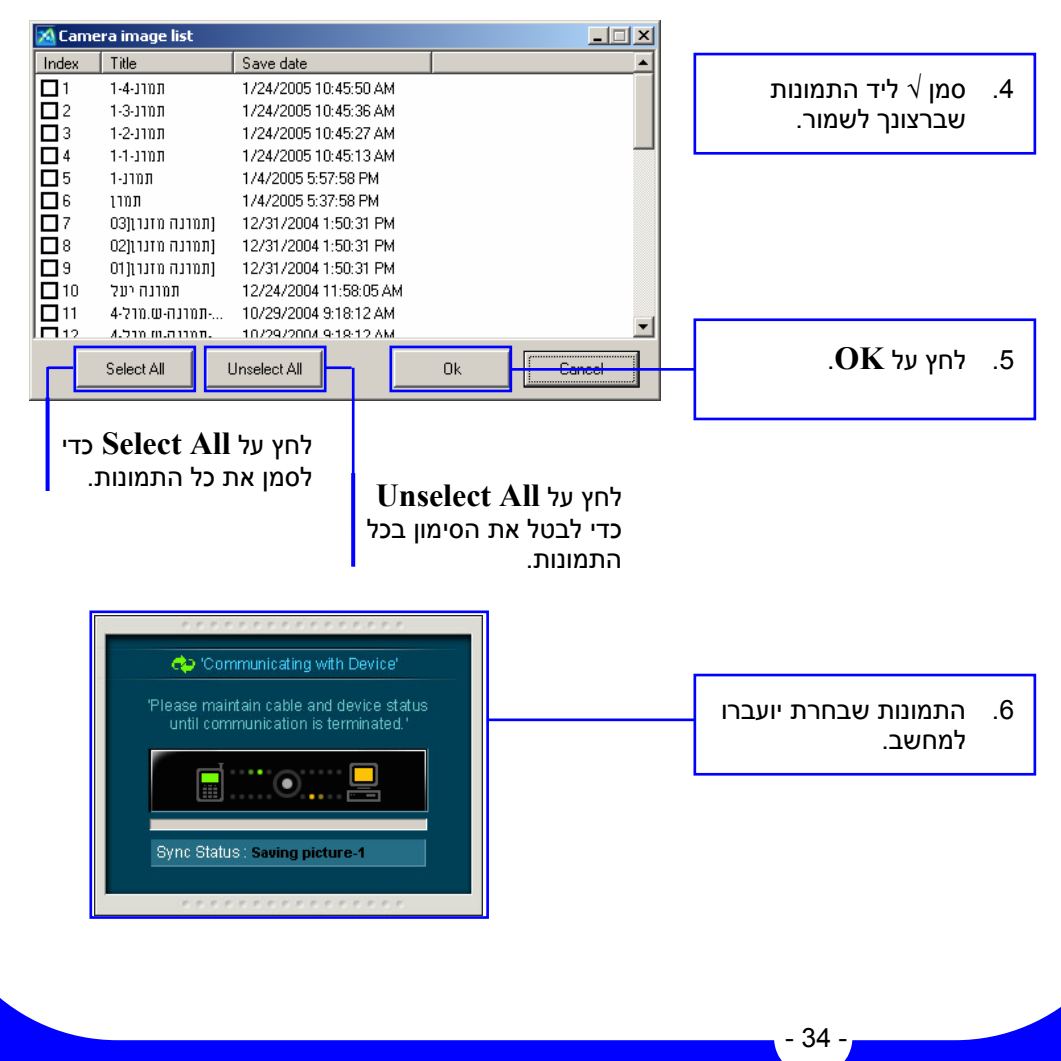

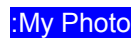

## מסך התצוגה של התמונות:

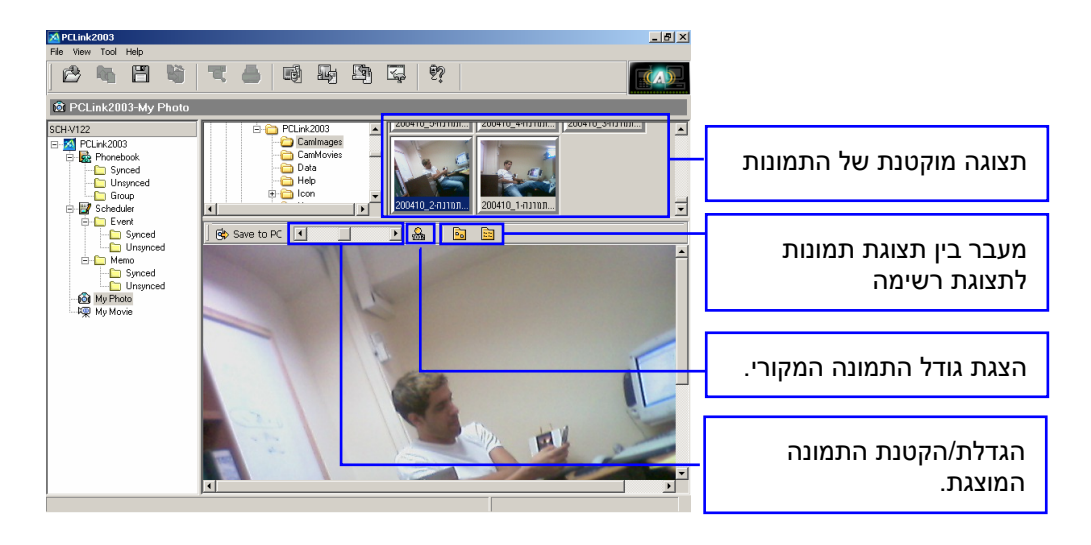

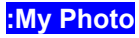

### הצגת התמונות:

באפשרותך להציג את התמונות במצגת.

**תחילה** יש למקם את סמן העכבר מעל התמונה המוצגת וללחוץ פעמיים על לחצן העכבר השמאלי.

- לחץ על First כדי לעבור לתחילת הרשימה.
- לחץ על Prev כדי לעבור לתמונה הקודמת.
- לחץ על Next כדי
  לעבור לתמונה הבאה.
- לחץ על Last כדי
   לעבור לסוף הרשימה.
- לחץ על Close לחץ על לחץ על נדי

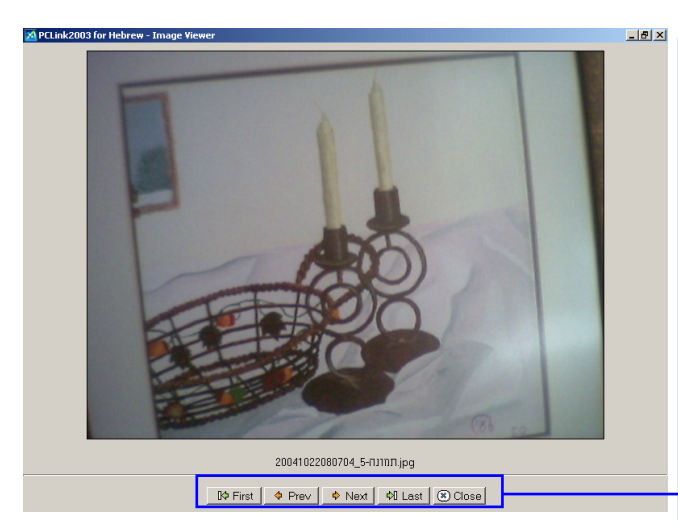

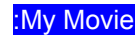

# :My Movie

העברת סרטונים שצילמת למחשב.

תחילה יש להפעיל את תוכנת PCLink ולבחור ב- My Movie מתוך עץ התפריטים של התוכנה.

### העברת הסרטונים למחשב:

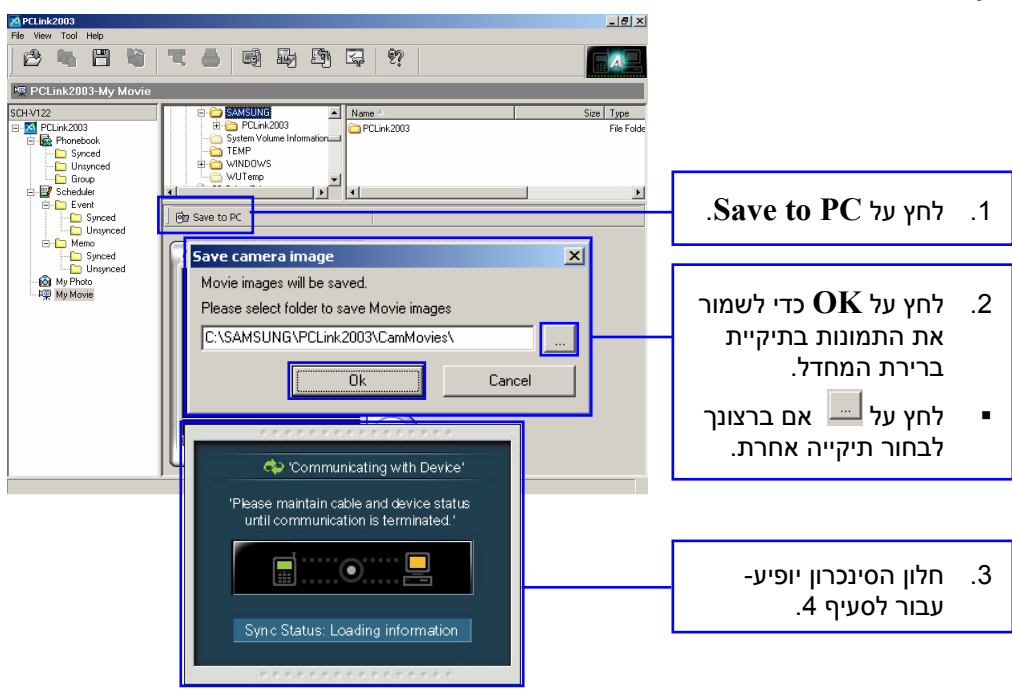

:My Movie

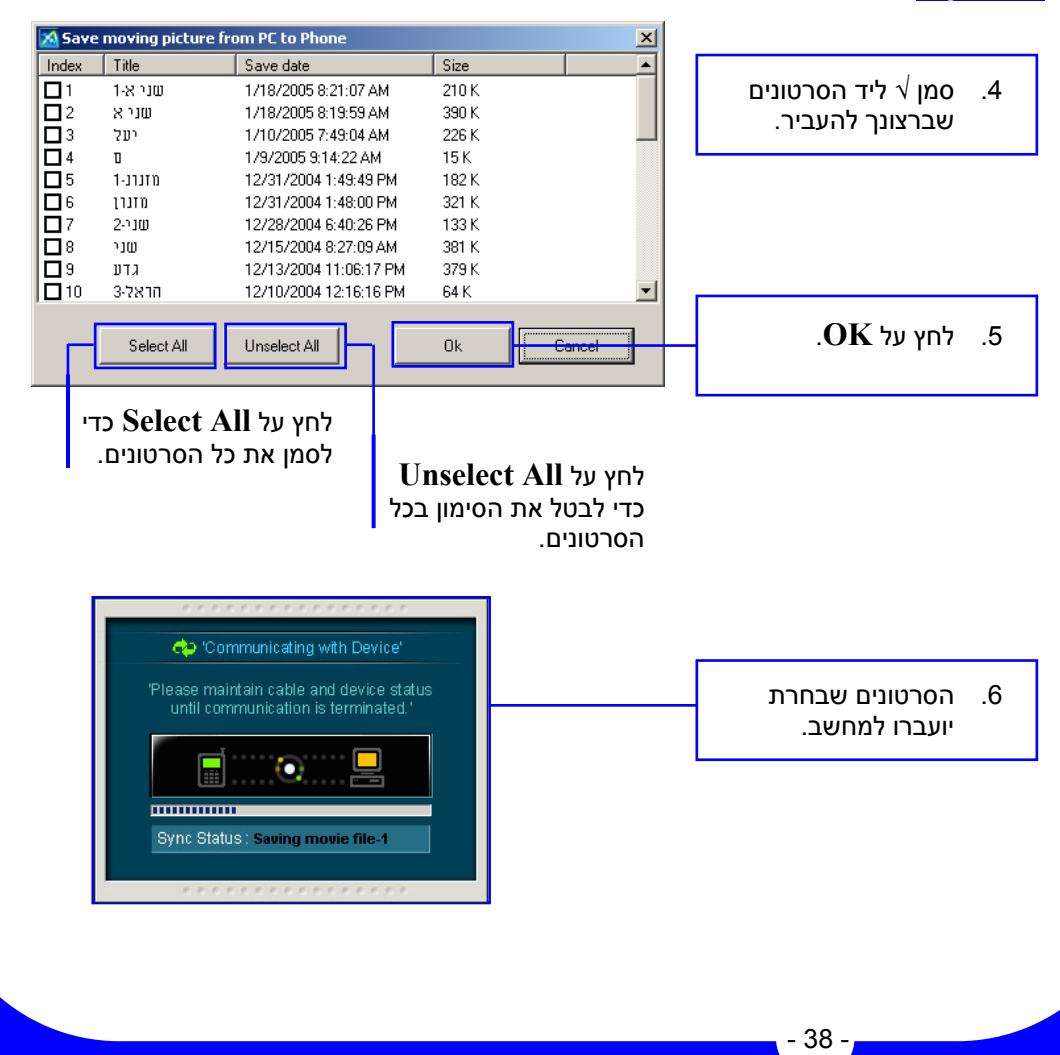

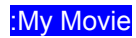

### הצגת סרטון:

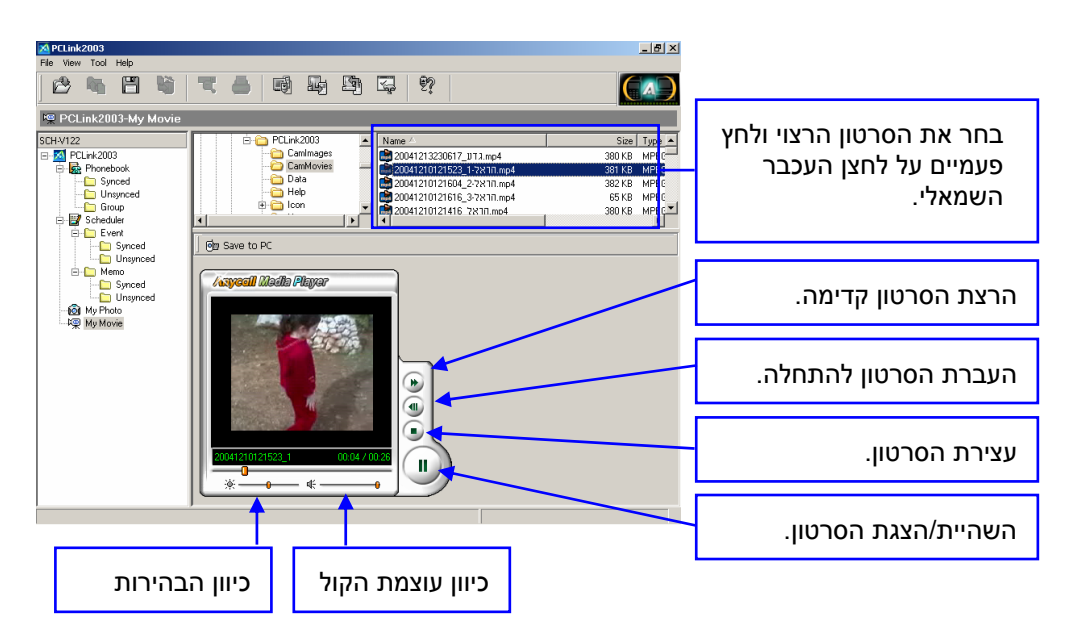

## הגדרות (Configuration):

# הגדרות (Configuration):

הגדרת נתוני המשתמש של התוכנה והטלפון.

רגל הקיצור של התוכנה ללחוץ על PCLink מתוך סרגל הקיצור של התוכנה ללחוץ על Personal Setting:

7

|                                                                                        | Configuration                                                                                                    | ×                   |
|----------------------------------------------------------------------------------------|----------------------------------------------------------------------------------------------------|---------------------|
|                                                                                        | Personal Settings   Port Setup   Column   Sync                                                                                                    | 1                   |
| הגדרת שם המשתמש                                                                        | Select User 019 37380118 ב<br>די אלי מלי 17 די ש                                                                                                    | Delete User         |
| גלישת טקסט: הגדרת<br>הכיתוב האישי הנע על<br>צג הטלפון במצב<br>המתנה.                   | It allows user to select the number desired and also, change a Te OK Cancel                                                                                                    | xt Slide            |
|                                                                                        | Configuration           Personal Settings         Port Setup         Column         Sync         I                                                                                                    | t Setup<br>≍        |
| הגדרת יציאת התקשרות<br>בין המחשב לטלפון.<br>יש לבחור יציאה שלא<br>מתנגשת עם יישום אחר. | Port Setup<br>Port<br>Please use a CDM port that will not conflict with other ports.<br>Communication will automatically progress after the port has bee<br>changed and communication status will be displayed after about | en<br>k 15 seconds. |
|                                                                                        |                                                                                                    |                     |

Cancel

ΟK

# :Column

בחירת העמודות אשר יוצגו במסך התצוגה של ספר הטלפונים (PhoneBook).

| ם ראה עמוד 24. | לפרטים נוספיו |
|----------------|---------------|
|----------------|---------------|

| Configur | ation                                 |          | × |
|----------|---------------------------------------|----------|---|
| Person   | al Settings   Port Setup   Column   9 | Sync     |   |
|          | Column                                |          |   |
|          | ✓ Name                                | C Other  |   |
|          | 🔽 Home                                | FAX      |   |
|          | 🔽 Mobile                              | 🔲 E-mail |   |
|          | ☑ Office                              |          |   |
|          | <u> </u>                              |          |   |
|          | OK                                    | Cancel   |   |

# :Sync

בחירת הפריטים שיסתנכרנו בין הטלפון למחשב. לפרטים נוספים ראה עמוד 20.

| Configuration                                  | × |
|------------------------------------------------|---|
| Personal Settings   Port Setup   Column   Sync |   |
| Sync<br>PhoneBook<br>Event<br>Memo<br>Setup    |   |
| OK Cancel                                      |   |

ייבוא/ יצוא נתונים:

# <u>ייבוא/ יצוא נתונים:</u>

 $.\mathrm{CSV}$  באפשרותך לייבא/לייצא קבצי

, תחילה יש להפעיל את תוכנת PCLink ומתוך סרגל התפריטים של התוכנה יש ללחוץ על:

# .Import/Export 🗲 Data Convert 🗲 File

# ייבוא קובץ CSV:

| CSV.TAB Im    | port/Export |                    |                      |                      |              |     |   |                             |    |
|---------------|-------------|--------------------|----------------------|----------------------|--------------|-----|---|-----------------------------|----|
| Select        | Import      |                    | • Csv                | •                    | Run          |     |   |                             |    |
| Path          |             |                    |                      |                      | Find         |     |   | לחץ על Find.                | .1 |
| Progress      |             |                    | 0%                   |                      |              |     |   | -                           |    |
| [ SELECT DATA | [SELECT     | DATA] [SELECT [    | ATA ] [SELECT DATA ] | [SELECT DATA] [SELEC | T DATA ] [SE |     |   |                             |    |
|               |             |                    |                      |                      |              | -   |   |                             |    |
|               |             | Open               |                      |                      | ?            |     |   |                             |    |
|               |             | Look in: 🜔         | phone numbers        | 5                    | È 💣 🎫        |     |   |                             |    |
|               |             | Book1.csv          |                      |                      |              |     |   |                             |    |
|               |             | Book3.csv          |                      |                      |              |     | _ |                             |    |
|               |             | Members.c          | sv                   |                      |              |     |   |                             |    |
|               |             |                    |                      |                      |              |     |   | בחר את קובץ ה-CSV שברצונר   | .2 |
|               |             |                    |                      |                      |              |     |   |                             |    |
|               |             |                    |                      |                      |              |     |   | . <u>Open</u> לייבא ולחץ על |    |
|               |             | File <u>n</u> ame: | [                    |                      | <u>O</u> pen |     | L |                             |    |
| •             |             | Files of type:     | CSV Import           | •                    | Cancel       |     |   |                             |    |
|               |             |                    |                      |                      |              | 111 |   |                             |    |

### ייבוא/ יצוא נתונים:

- אם צריך, שנה את שם העמודה ע"י לחיצה על כותרת העמודה ובחירת כותרת חדשה.
  - . לחץ על Run.
- הנתונים יישמרו ב-PhoneBook (ספר טלפונים) בתיקיית Unsync.

| 🔀 CSV,TAB Im | port/Export        |                    |                    |                  | _     | <u>_     ×  </u> |
|--------------|--------------------|--------------------|--------------------|------------------|-------|------------------|
| Select       | Import             | -                  | Csv                |                  | -     | Run              |
| Path         | C:\Documents and S | ettings\benny_h\My | Documents\י??3\pho | ne numbers\Book: | 3.csv | Find             |
| Progress     |                    |                    | 0%                 |                  |       |                  |
| NAME         | HOME_PHONE         | MOBILE_PHONE       | OFFICE_PHONE       | FAX              | PAGER | EM.              |
| name         | Phone              |                    | OFFICE PHONE       |                  |       |                  |
| Barny        | 050-12345467       |                    | PAGER              |                  |       |                  |
| Bob          | 050-12345468       |                    | EMAIL<br>MEMO      |                  |       |                  |
| Pinki        | 050-12345469       |                    | HOME_ADDRES        |                  |       |                  |
| David        | 050-12345470       |                    | GRADE              |                  |       |                  |
|              |                    |                    |                    |                  |       |                  |
| •            |                    |                    |                    |                  |       | <u> </u>         |

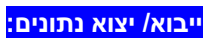

# ייצוא קובץ CSV:

| 🔀 CSV,TAB Im                               | port/Export                                                                                                    |                                       |                 |                                                         |
|--------------------------------------------|----------------------------------------------------------------------------------------------------|---------------------------------------|-----------------|---------------------------------------------------------|
| Select<br>Path<br>Progress                 | Export<br>Import<br>Export                                                                                                    | Usv •                                 | Find            | 1. לחץ על תיבת הייצוא/ייבוא<br>ובחר ב-Export.           |
| [ SELECT DATA                              | ] [SELECT DATA] [SELECT DATA                                                                                                    | ] [SELECT DATA] [SELECT DATA]         | [SELECT DATA SE |                                                         |
| Sav                                        | e As                                                                                                    | <u>?</u> ×<br>• € * ⊞•                |                 | . לחץ על Find.                                          |
|                                            | Book1.csv<br>Book3.csv<br>book.csv<br>Members.csv                                                                                                    |                                       |                 | . הזן את שם הקובץ ולחץ על<br>Save.                      |
| File<br>Sav                                | rpame: CSV Export Port/Export                                                                                                    | Cancel                                | )<br>)<br>)     |                                                         |
| Select<br>Path<br>Progress<br>[SELECT DATA | Import           Import           Im | 0%<br>[ [SELECT DATA ] [SELECT DATA ] | Bun<br>Find     | . לחץ על <b>Run</b> . 4                                 |
|                                            |                                                                                                    | Export Finished                       |                 | 5. הודעה המאשרת שהייצוא<br>הסתיים, תופיע.<br>לחץ על OK. |
|                                            |                                                                                                    |                                       |                 | 1                                                       |

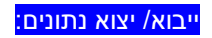

## העברת מידע בין טלפונים:

 חבר את מכשיר הטלפון עם המידע שברצונך להעביר למחשב והרץ את התוכנה.

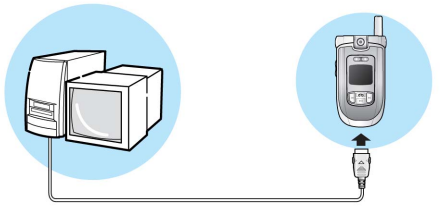

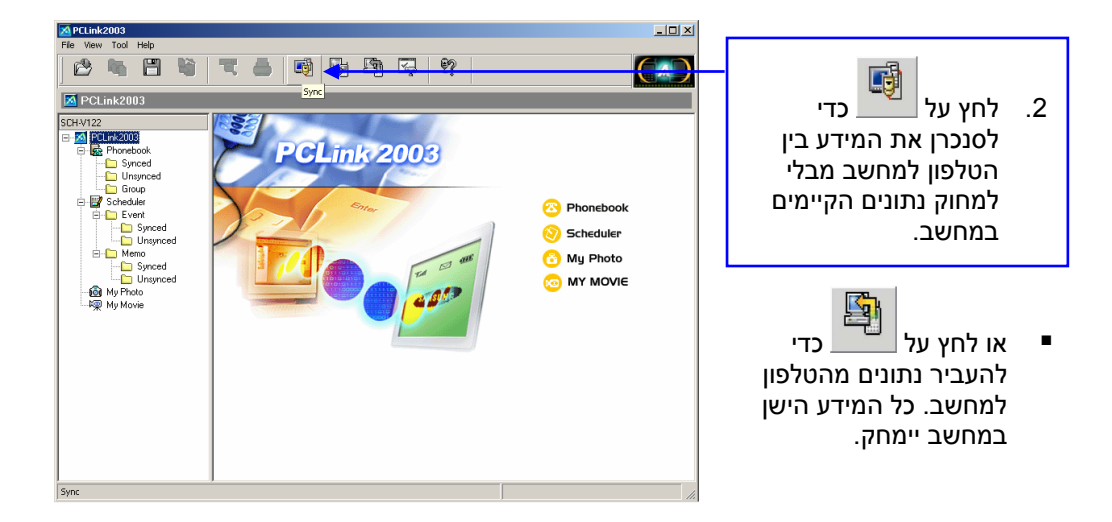

### ייבוא/ יצוא נתונים:

- הסר את כבל הנתונים מהטלפון וחבר אותו לטלפון אליו ברצונך להעביר את המידע.
- שם המשתמש ישתנה לאילו של הטלפון שחיברת.

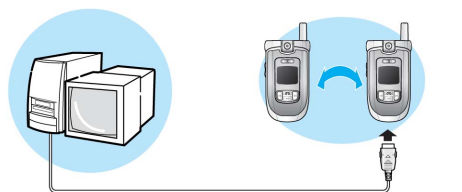

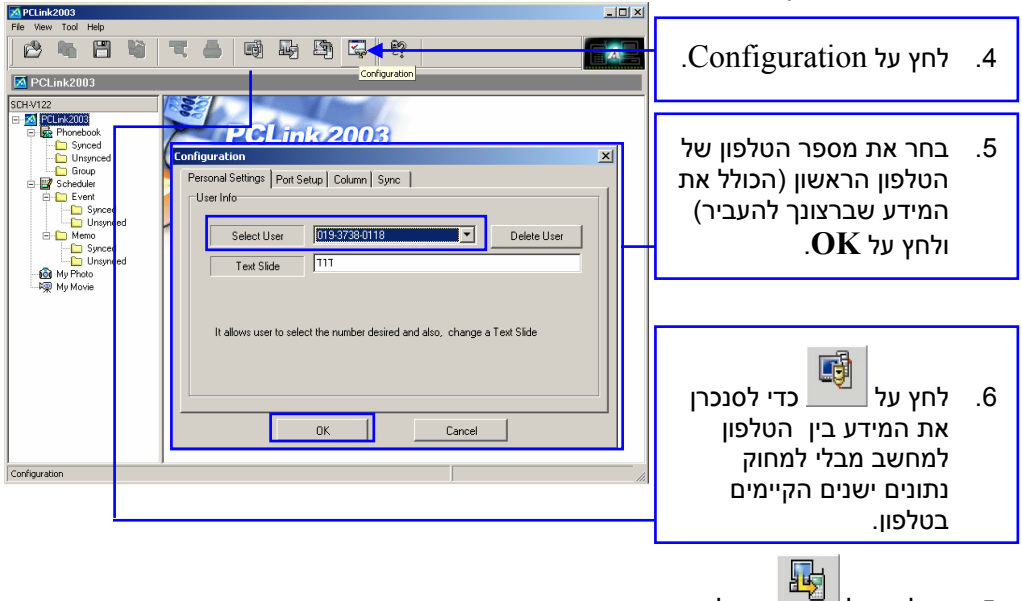

או לחץ על 💆 כדי להעביר את המידע מהמחשב לטלפון. כל המידע הישן בטלפון יימחק. PCLink2003

# העברת פרטי איש קשר מתוכנת Outlook לתוכנת

. Phonbook את חילה יש להפעיל את תוכנת PCLink ולבחור בתיקיית Phonbook.

- 1. פתח את תוכנת Outlook ובחר מתוך רשימת אנשי הקשר את הרשומה הרצויה.
  - גרור בעזרת סמן העכבר את תיקיית איש הקשר שבחרת לחלון תוכנת PCLink והשמט אותו בחלון המכיל את פרטי אנשי הקשר\*.
    - 3. איש הקשר ייתווסף לתיקיית UNsynced.
    - לפרטים נוספים על עריכת
       פרטי איש הקשר ראה
       ספר הטלפונים בעמוד 13.

| CH-V122                             | Group       | Al Entries:20 |        | Order by Register (Ascending) |                       |             |
|-------------------------------------|-------------|---------------|--------|-------------------------------|-----------------------|-------------|
| PCLink2003                          | Name        | Home          | lobile | Office                        | Basic Info Addition   | al Info     |
| E-152 Phonebook                     | Jaehyung384 | 1200384       |        |                               |                       |             |
| Synced                              | Jaehyung383 | 1200383       |        |                               | Group T Name Jachyung | רלע הרואה   |
| Group                               | Jaehyung500 | 1200500       |        |                               |                       | 111112/011  |
| - EV Scheduler                      | Jaehyung390 | 1200390       |        |                               |                       | Jaehyung384 |
| Event<br>Synced<br>Unsynced<br>Memo | Jaehyung404 | 1200404       |        |                               | Dhone                 |             |
|                                     | Jaehyung381 | 1200381       |        |                               |                       |             |
|                                     | Jaehyung308 | 1200308       |        |                               | 1200384               |             |
|                                     | Jaehyung307 | 1200307       |        |                               |                       |             |
|                                     | Jaehyung306 | 1200306       |        |                               |                       |             |
| Unsynced                            | Jaehyung305 | 1200305       |        |                               | ۵.                    |             |
| My Photo                            | Jaehyung395 | 1200395       |        |                               | di l                  |             |
| Here My Movie                       | Jaehyung405 | 1200405       |        |                               |                       | 1           |
|                                     | Jaehyung310 | 1200310       |        |                               | Speed Dial            | Lai Alert   |
|                                     | Jaehyung403 | 1200403       |        |                               | E-mail                |             |
|                                     | Jaehyung402 | 1200402       |        |                               |                       |             |
|                                     | Jaehyung401 | 1200401       |        |                               | P                     |             |
|                                     | Jaehyung400 | 1200400       |        |                               | MEMO                  |             |
|                                     | Jaehyung399 | 1200399       |        |                               |                       |             |
|                                     | Jaehyung398 | 1200398       |        |                               |                       |             |
|                                     | Jaehyung406 | 1200406       |        |                               |                       |             |
|                                     |             |               |        |                               |                       |             |
|                                     |             |               |        |                               |                       | 1           |

שים לב שבהתאם להגדרות האבטחה:

- ייתכן שתקפוץ התראה מתוכנת Outlook המציינת שתוכנית מנסה לגשת אל הנתונים ומבקשת אישור על הפעולה-במקרה הנ"ל יש לאשר את הפעולה ואז איש הקשר יועבר לתוכנת ה- PCLINK.
  - או ייתכן שלא ניתן יהיה לבצע את תהליך הגרירה עקב הגדרות האבטחה שנקבעו ע"י האדמינסטרטור של שרת הדואר.

### פתרון בעיות:

## פתרון בעיות:

## הטלפון והמחשב לא מסתנכרנים:

- אנא בדוק שהטלפון דלוק ושהסוללה מלאה.
- אנא בדוק שהטלפון והמחשב מחוברים לכבל הנתונים.
- אנא בדוק שיציאת התקשורת שמוגדרת עבור תוכנת PCLink היא אכן זו שהוקצתה למכשיר ה-SAMSUNG שברשותך.
  - בדוק שהטלפון שלך תומך בשימוש בתוכנה.

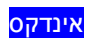

# <u>אינדקס</u>

# С

| 41 | ••••••••••••••••••••••••••••••••••••••• | Column          |
|----|-----------------------------------------|-----------------|
| 40 | ,12 ,10                                 | . Configuration |

## I

| 4 IB |
|------|
|------|

## Μ

| 30  |        | Memo |
|-----|--------|------|
| 37  | .12.1  |      |
| 33  | .12 .1 |      |
| ••• | ,,-    |      |

### 0

| 47Ou | tlook |
|------|-------|
|------|-------|

## P

| 1  | PCLink 2003      |
|----|------------------|
| 40 | Personal Setting |
| 1  | Phonebook        |
| 40 | Port Setup       |

### S

| 25 | ,1      | Scheduler |
|----|---------|-----------|
| 41 | ,12 ,10 | Sync      |

#### N

| גתונים 32, 28, 16 | א-סינכרון |
|-------------------|-----------|
|-------------------|-----------|

#### 7

4..... דרישות

#### Π

| 40 | הגדרות                     |
|----|----------------------------|
| 48 | הטלפון והמחשב לא מסתנכרנים |
| 37 | העברת הסרטונים למחשב       |
| 45 | העברת מידע בין טלפונים     |
| 36 | הצגת התמונות               |
| 39 | הצגת סרטון                 |
| 4  | התקנה                      |

### Π

22 ..... היפוש מספר טלפון

#### ,

| 42 | ייבוא קובץ CSV     |
|----|--------------------|
| 42 | ייבוא/ יצוא נתונים |
| 44 | ייצוא קובץ CSV     |
| 25 | יצירת אירוע חדש    |
| 30 | יצירת תזכיר חדש    |

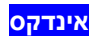

# ל

| 25 | זמנים | לוח |
|----|-------|-----|
|----|-------|-----|

### 6

| מחיקת/עריכת אירועים   |
|-----------------------|
| מסך התצוגה הראשי      |
| מסך התצוגה של התמונות |
| מקשי הקיצור           |
|                       |

### ٦

| 31 | נתונים             | סינכרון |
|----|--------------------|---------|
| 20 | נתונים עם הטלפון   | סינכרון |
| 27 | / א-סינכרון פגישות | סינכרון |

| 41,23,21,15,13 | ספר הטלפונים  |
|----------------|---------------|
| 12 ,10         | סרגל הכלים    |
| 42 ,12         | סרגל התפריטים |

### V

| 24 | מודות | עריכת עו |
|----|-------|----------|
|    |       |          |

# 7

| ותקשרים | הבוצות מו |
|---------|-----------|
|---------|-----------|

### 727

| 18 | ר | מהי | החיוג  | מספר  | שיבוי |
|----|---|-----|--------|-------|-------|
| 33 |   | מחע | ונות ב | ת התמ | שמירו |